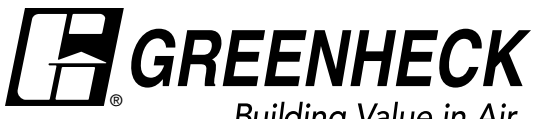

#### Building Value in Air.

### **Document 486462** Modular Open Array **Microprocessor Control & Electrical Supply**

### Installation, Operation and Maintenance Manual

Please read and save these instructions for future reference. Read carefully before attempting to assemble, install, operate or maintain the product described. Protect yourself and others by observing all safety information. Failure to comply with these instructions will result in voiding of the product warranty and may result in personal injury and/or property damage.

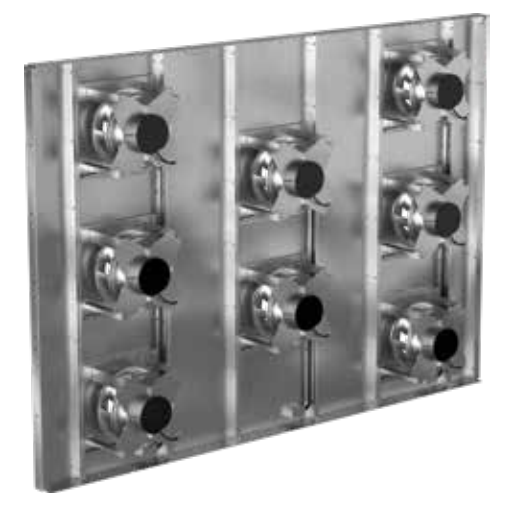

### **Table of Contents**

| General Safety Information                          |
|-----------------------------------------------------|
| Introduction to the Microprocessor Control and High |
| Voltage Panel                                       |
| MOA Control and Power System Components 4           |
| Wire Installation and Routing                       |
| General Operation                                   |
| Control Panel Field Wired Inputs and Outputs 12     |
| Microprocessor Display Use                          |
| Parameter Adjustment                                |
| Controller Navigation                               |
| Main Screen                                         |
| Menu                                                |
| Touch Screen Display Use                            |
| Home Screen                                         |
| Menu                                                |
| Fan Status                                          |
| Troubleshooting                                     |
| Appendix A: Power and Control Box Interconnect      |
| Drawing                                             |
| Appendix B: Control Panel Wire Diagram 30-31        |
| Appendix C: Points List                             |
| Maintenance Log Backcover                           |

### DANGER

Always disconnect, lock and tag power source before installing or servicing. Failure to disconnect power source can result in fire, shock or serious injury.

#### CAUTION

When servicing the fan, motor may be hot enough to cause pain or injury. Allow motor to cool before servicing.

#### CAUTION

Precaution should be taken in explosive atmospheres.

#### DANGER

Pour écarter les risques d'incendie, de choc électrique ou de blessure grave, veiller à toujours débrancher, verrouiller et étiqueter la source de courant avant l'installation ou l'entretien.

#### **ATTENTION**

Lors de toute intervention sur la soufflante, le moteur peut être suffisamment chaud pour provoquer une douleur voire une blessure. Laisser le moteur refroidir avant toute maintenance.

#### **ATTENTION**

Faire preuve de précaution dans les atmosphères explosives.

### **General Safety Information**

Only qualified personnel should install this unit. Personnel should have a clear understanding of these instructions and should be aware of general safety precautions. Improper installation can result in electric shock, possible injury due to contact with moving parts, as well as other potential hazards. If more information is needed, contact a licensed professional engineer before moving forward.

- 1. Follow all local codes, as well as the National Electrical Code (NEC), the National Fire Protection Agency (NFPA), where applicable. Follow the Canadian Electrical Code (CEC) in Canada.
- 2. Do not allow power cable to kink or come in contact with oil, grease, hot surfaces, or chemicals. Replace cord immediately if damaged.
- 3. Verify the power source is compatible with the equipment.

### Receiving

Upon receiving the product, check to ensure all items are accounted for by referencing the delivery receipt or packing list. Inspect each crate or carton for shipping damage before accepting delivery. Alert the carrier of any damage detected. The customer will make a notation of damage (or shortage of items) on the delivery receipt and all copies of the bill of lading which is countersigned by the delivering carrier. If damaged, immediately contact your local sales representative. Any physically damage to the unit after acceptance is not the responsibility of the manufacturer.

### Unpacking

Verify that all required parts and the correct quantity of each item have been received. If any items are missing, report shortages to your local representative to arrange for obtaining missing parts. Sometimes it is not possible that all items for the unit be shipped together due to availability of transportation and truck space. Confirmation of shipment(s) must be limited to only items on the bill of lading.

### Handling

Handle in such a manner as to keep from scratching or damaging components. Damage to components may reduce ability of system to resist corrosion.

### Storage

Units are protected against damage during shipment. If the unit cannot be installed and operated immediately, precautions need to be taken to prevent deterioration of the unit during storage. The user assumes responsibility of the unit and accessories while in storage. The manufacturer will not be responsible for damage during storage. These suggestions are provided solely as a convenience to the user.

### Indoor

The ideal environment for the storage of units and accessories is indoors, above grade, in a low humidity atmosphere which is sealed to prevent the entry of blowing dust, rain, or snow. Temperatures should be evenly maintained between 30°F (-1°C) and 110°F (43°C). Wide temperature swings may cause condensation and "sweating" of metal parts. All accessories must be stored indoors in a clean, dry atmosphere. Remove any accumulations of dirt, water, ice, or snow and wipe dry before moving to indoor storage. To avoid "sweating" of metal parts, allow cold parts to reach room temperature. To dry parts and packages, use a portable electric heater to eliminate any moisture build up. Leave coverings loose to permit air circulation and to allow for periodic inspection. The unit should be stored at least 3-1/2 in. (89 mm) off the floor on wooden blocks covered with moisture proof paper or polyethylene sheathing. Aisles between parts and along all walls should be provided to permit air circulation and space for inspection.

### Inspection and Maintenance during Storage

While in storage, inspect equipment once per month. Keep a record of inspection and maintenance performed. If moisture or dirt accumulations are found on parts, the source should be located and eliminated.

### **Removed from Storage**

As units are removed from storage to be installed in their final location, they should be protected and maintained in a similar fashion, until the equipment goes into operation. Prior to installing the unit and system components, inspect the unit assembly to make sure it is in working order. Check all fasteners and accessories for tightness.

### Introduction to the Microprocessor Control and High Voltage Panel

### **Electrical Panel**

The high voltage electrical panels and wiring are provided with the unit to simplify the electrical installation.

### **Control Panel**

A control panel is provided with the unit that contains a preprogrammed microprocessor and mounted pressure transducer.

### **Program Features**

The microprocessor controller offers control through easy monitoring and adjustment of unit parameters by way of a lighted graphical display and an integral pushbutton keypad.

### **Preprogrammed Operating Sequences**

The controller has been preprogrammed to offer control of the array using the provided pressure transducer. Pressure monitoring is local to the array. The controller may be controlled by an external 0-10V from a source such as a BMS.

### **Building Management System (BMS)** Communication

The user can remotely adjust set points, view unit status points and alarms. The microprocessor controller is capable of communicating over several protocols:

- BACnet<sup>®</sup> MSTP
- Modbus RTU
- BACnet<sup>®</sup> IP
- Modbus TCP

Reference Points List for a complete list of BMS points.

### **Alarm Management**

The microprocessor controller will monitor the unit's status for alarm conditions. Upon detecting an alarm, the controller will record the alarm description, time, date, and input/output status points for user review. Alarms are also communicated via BMS (if equipped).

### **Touch Screen Display (optional)**

The 7-inch Touch Screen Display is an LCD screen that is mounted to the cover of the control panel. It is used to gain access to the unit controller allowing monitoring of the unit and parameter adjustment without opening the control panel.

#### WARNING

Electrical shock hazard. May cause personal injury or equipment damage. Service must be performed only by personnel that are knowledgeable in the operation of the equipment being controlled.

Mechanical high static protection cutoffs must be installed by others to protect the system and equipment from over-pressurization when using factory provided control sensors. The manufacturer does not assume responsibility for this.

### **MOA Control and Power System Components**

All components for the Modular Open Array (MOA) are shipped loose and must be accounted for prior to installation. Refer to the submittal for exact quantities of components. Contact your local sales representative if discrepancies are found.

| Shipped Loose Components |                                                           |  |
|--------------------------|-----------------------------------------------------------|--|
| Quantity                 | Description                                               |  |
| 1                        | Control panel                                             |  |
| See submittal            | Industrial Power Panel(s)                                 |  |
| See submittal            | Motor Power Cable Assemblies – See submittal for lengths* |  |
| 1                        | RJ45 Communication Cables – 10 ft                         |  |
| See submittal            | Differential pressure tubing                              |  |
| 1                        | DC power patch cord – 6 ft                                |  |

\*Manufacturer supplied wire and cabling is only viable for installations in which the Industrial Power Panel(s) and Control Panel are within ten linear feet from the MOA.

### **Customer-Supplied System Components**

- Mounting hardware for all components for all power and control panels.
- Power wiring from source to factory supplied power panel(s), including feeder protection and local disconnect.
   Consult job submittal for quantity provided.
- Communications and/or control wiring from source to factory supplied control panel.
- Control wiring from BMS to factory supplied control panel. See Appendix A: Power and Control Box Interconnect drawing for details. *(Optional)*
- Control wiring from control panel to motors. (Optional)

### Wire Installation and Routing

The provided high voltage panel(s) and control panel shall be mounted per site requirements in accordance with the appropriate national standards and local codes. Power cable (TC-ER) and CAT5 cable are provided for each fan in the array, the length of which allows for the panel to be mounted within 10 linear feet from the side of the array wall.

CAT5 cables and power pigtails are factory wired to each motor. A single 10 ft CAT5 cable is provided to connect the first motor in the array to the control panel.

If the panel must be mounted farther from the array, all extra wire will be supplied by the customer.

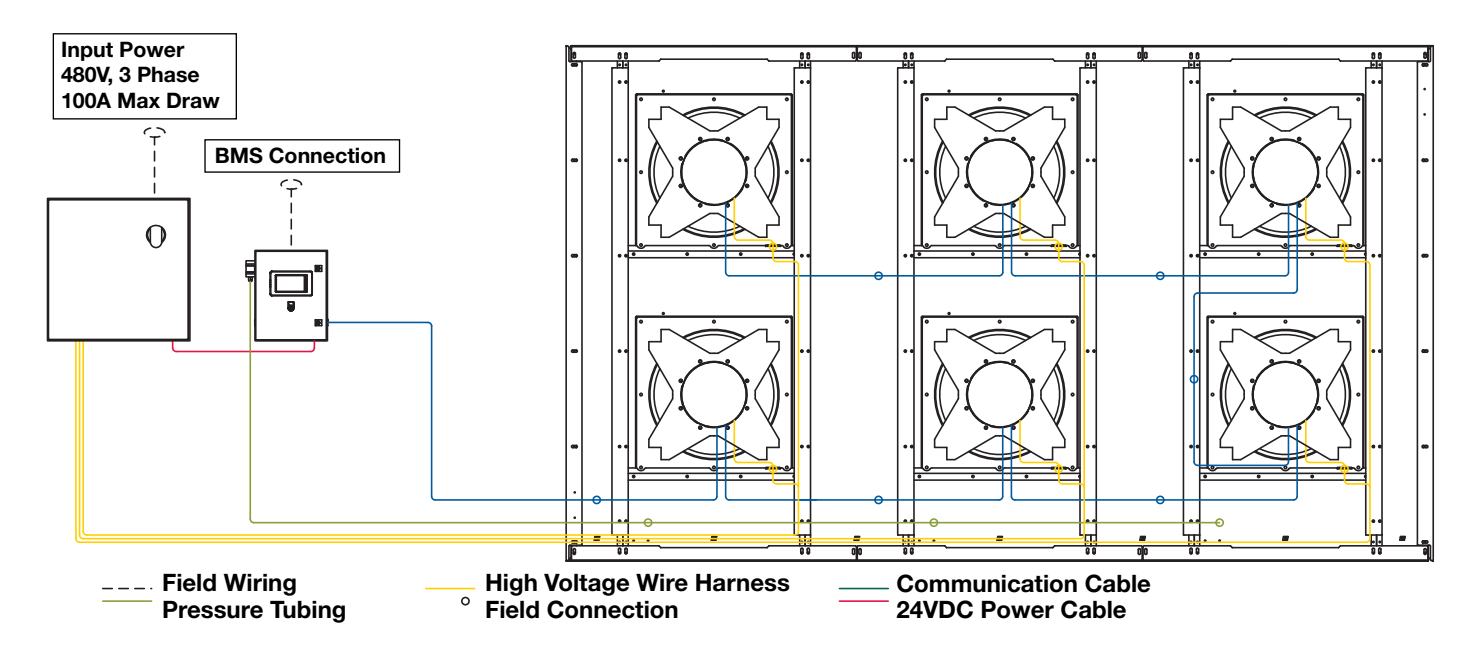

The provided field wires have a plug that will be mounted to a support on the array wall and connected to a mating component prewired to the motor. The last motor connected via the control cables will have an extra wire not needed for the array. This cable can be spooled and attached to the fan, or removed.

#### **High Voltage Wire**

#### Installation and routing of TC-ER high voltage cable

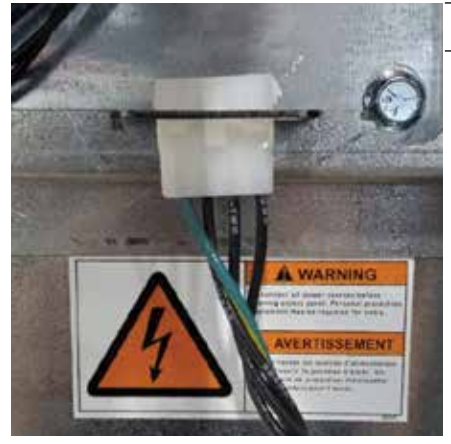

Mounting to the array wall

The plug on the end of the motor power cable assembly will be mounted to a support on the right side of the fan/motor assembly support. The plug will engage with the support using two fastening legs on the clip.

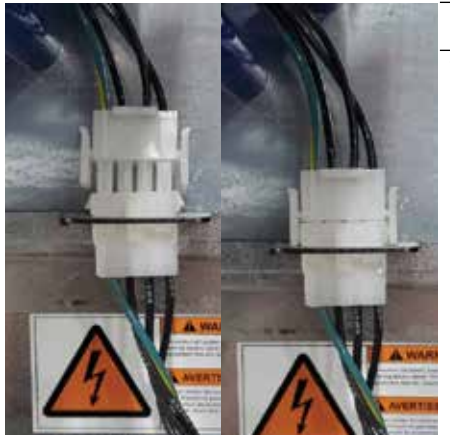

Connecting the motor

The mating plug from the motor can be secured to the previously mounted power cable assembly. The plug connection with the motor is not intended to be a disconnect.

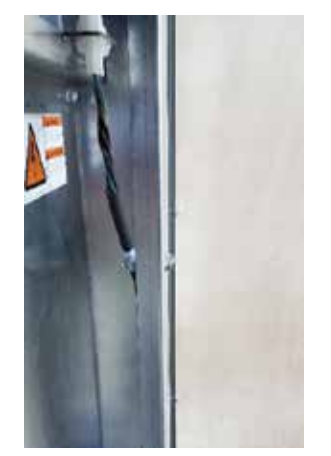

Routing the wires

Power wires shall be routed along the right-hand side of the fan panel and secured to the panel using the provided zip ties with pine tree fasteners, inserted into factory-cut holes.

Cable routing should be completed prior to installation of the sheet metal reinforcement angles, ensuring all cables are covered. For panels with multiple fans, the power cables can be bundled into the same zip tie.

Route and mount cables along the bottom L brackets of the MOA structure utilizing provided zip ties and holes in sheet metal pieces. Power cables should be routed away from communication wires to limit communication noise.

After the cable assemblies leave the footprint of the MOA, they shall be routed and mounted according to national standards and local codes.

#### Connection at Panel

Land flying leads of motor power cables to appropriate branch circuit fuses within industrial power panel by certified personnel. All fuse holders in the Electrical Panel come with 15A fuses, factory installed.

Motor grounding is done through the motor power cable assembly to power box. A separate frame ground connection has not been designed into the array frame. Contact your local sales representative if protection against electrical noise is a concern.

#### NOTE

Some fuse holders may remain unused after all motors have been wired.

### **Communication Cable** Installation and routing of communication cable

The control panel comes with quick connects for 24VDC power, communication to motors and to BMS.

All communication wires should be routed and secured to the left side of the fan, when possible. Communication and high voltage wires should be routed away from each other as much as possible to limit communication noise.

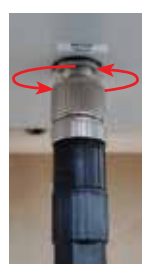

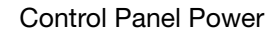

A quick connect cable is provided with the control panel to power the control panel via the factory mounted quick connects on the industrial and control panels. See Appendix A: Power and Control Interconnect drawing for details.

Control box grounding is done through the DC power patch cord.

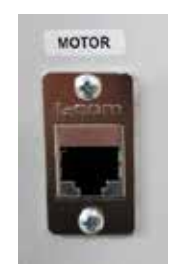

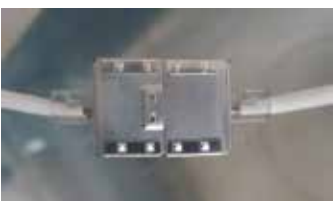

#### Motor Communication

The RJ45 connector mounted to the control panel labeled "MOTOR" will be used to connect the controller to the first motor. (See Appendix A: Power and Control Box Interconnect drawing for port pin out.)

Each motor will have to be connected to the previous motor utilizing the factory mounted RJ45 cables on the motors with provided coupler. The two communication cables installed on the motor are connected internally, therefore the cables can be connected in any order. The last motor in the series will have a communication cable that is unused.

Communication cables shall be routed and mounted to the left side of the fan panel and secured to the array wall using provided zip ties.

Any extra length of communication cable can be coiled and secured to the fan assembly.

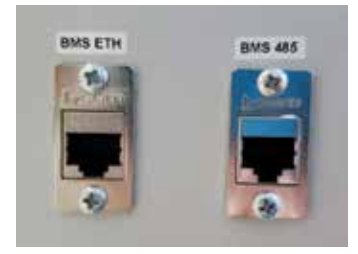

#### **BMS** Communication

The control panel has two factory installed RJ45 ports for BMS communication, ethernet and RS485. It is possible for qualified personnel to mount the BMS communication directly to the controller via terminal J26 BMS2. (See Field Inputs for more information.)

### Pressure Differential Tubing Installation and routing of pressure differential tubing

Pressure differential tubing is pre-mounted to the fan panels and terminated at a bracket located at the lower left corner of the fan panel(s). All panels will be connected to the same main line that connects to the pressure transducer mounted on the control panel.

Black line represents the high-pressure value.

White line represents the low-pressure value.

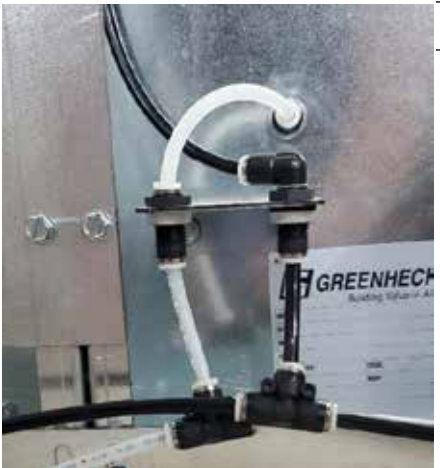

Panel connections

Using provided tubing and connectors, all fan panels shall be connected into a single line routed along the base of the MOA.

Tubing lines can be secured to the MOA using zip ties or other methods.

Do not pinch the tubing when tightening the zip ties.

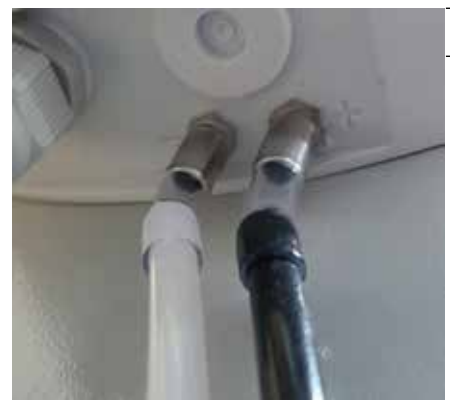

Connection to pressure transducer

Using the provided clear tubing and adapters located inside the control panel, connect the black tube to the Positive (+) connection on the pressure transducer and the white tube to the Negative (-) connection on the pressure transducer.

Tubing provided for the unit is 1/4-inch OD nylon tubing. The connector on the pressure transducer requires 6 mm ID tubing. Adapters are provided with the control panel to connect the black and white tube with the pressure transducer. It may be necessary to use a small section of clear tubing to complete the connection.

#### Motor Addresses Identification of motor address for communication to the controller

Motors will come with a preprogrammed IP address, 1-64, that match the number of fans that will be on the MOA. Fans will be labeled with the IP address for field identification. There is no need to install the motors in sequential order on the MOA wall, the address is only for communication purposes.

If there is a need to reprogram the IP address of a motor(s), contact the factory.

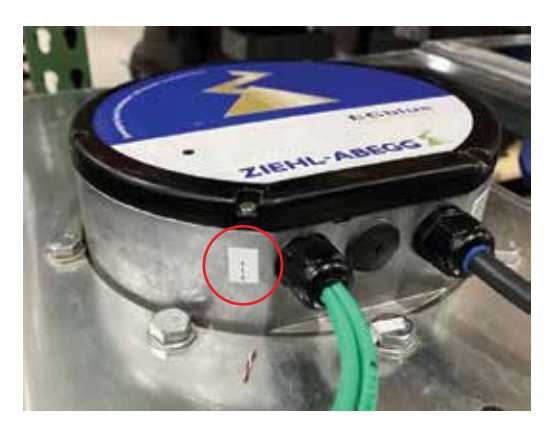

### **General Operation**

### **Unit Disabled Command**

The unit will become disabled due to the following:

- Unit is disabled from the controller's Unit Enable screen.
- Unit is disabled from the HOA (Hand/Off/Auto) switch.
- The remote start input does not have a signal.
- A system shutdown alarm is activated.

### **Unit Start Command**

The microprocessor controller requires a digital input to enable operation. The unit can then be commanded on or off by digital input or keypad. When a start command becomes active, the controller will ramp the fans up until the input setting, typically static pressure, is achieved. The controller will maintain this setting until a STOP command is received.

#### NOTE

The fan motor always starts with at least 6% and stops below 4.5% of the rated speed with a minimum speed setting of 0 rpm. See diagram below for further details.

The motor always starts with at least 6% of the rated speed and stops below 4.5% of the rated speed (providing that the "Min. Speed" setting is "0" rpm see add-on-modules).

With the settings "E1 min." and "E1 max." (see add-on-modules) it is possible to adapt the setting signal/speed characteristic, e.g. for setting signal: 0...5V, 2...10V.

Diagram setting signal and motor speed

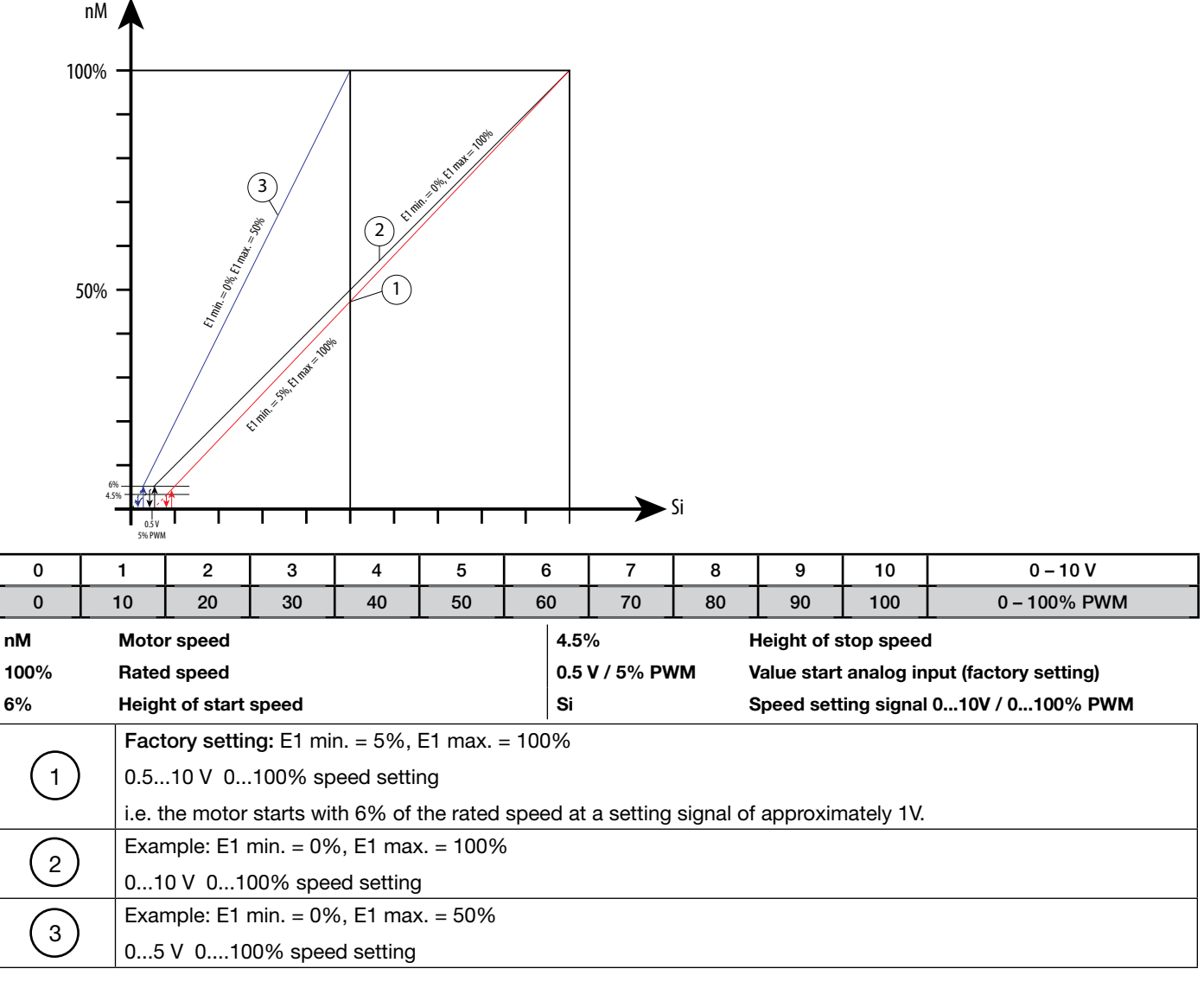

### **Unit Stop Command**

A shutdown occurs when the user of the BMS disables the system by using the HOA switch, keypad, or start signal is deactivated. Shutdown will also occur when the safety signal is interrupted. Once the shutdown is commanded, the fan(s) will lose the speed command and come to a stop.

### **Unit Status Output**

The microprocessor will send status outputs via digital signal, if activated by the user. The status will provide information if the unit is in alarm or is ready to receive a signal.

### **Control Panel Field Wired Inputs and Outputs**

The control panel for the MOA has field connections that can be utilized by the BMS to control and get feedback from the array. All field wiring is to be landed at the terminal strips located inside the control panel. <u>Inputs must be</u> <u>activated in the *Unit Config* menu in the microprocessor.</u> See Unit Config menu for more information.

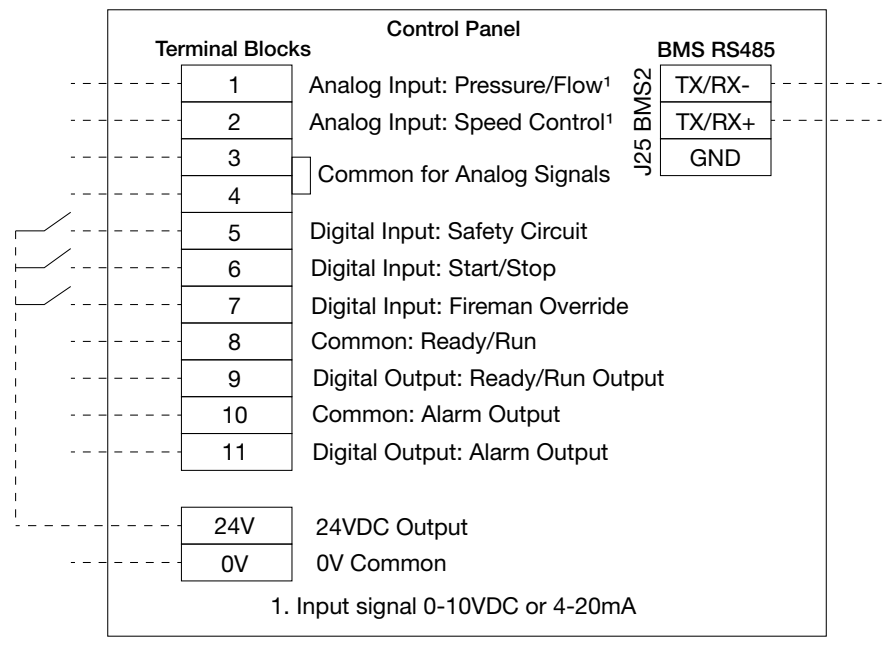

All inputs use a 24VDC signal unless noted above.

BMS communication can be connected via mounted RJ45 connection or hard wired into terminal J25 BMS2.

Digital inputs, terminals 5-7, are opto-isolated 24VDC dry contacts.

Digital outputs, terminals 8-11, are normally open relays.

#### Speed Control Input

The microprocessor will come equipped with the optional use of a remote sensor 0-10V or 4-20mA signal and can be used to control the speed of the fans in the array. Input signal to be landed at Terminal 2 with reference landed at Terminal 3 or 4.

A read only input for remote pressure sensor can be landed on Terminal 1, with reference landed at Terminal 3 or 4, to allow for a read out to be available locally at the control panel.

#### **Digital Inputs**

The microprocessor will come equipped to handle hard wired inputs from the BMS to control the array.

**Safety Circuit** – When enabled, the Safety Circuit is a normally closed circuit, the system will continue to run if a 24VDC signal is active on the input. If that signal is lost, a hard shut down will occur and the fans will cease running until the circuit is closed. Signal landed at Terminal 5 and reference landed at 0V (Common).

**Start/Stop Circuit** – When enabled, the Start/Stop Circuit will command the controller to start or stop the system in Auto mode. The Start command is active when a 24VDC signal is present. The Stop command will activate when no signal is present. Signal landed at Terminal 6 and reference landed at 0V (Common).

*Fireman Override* – When enabled, the Fireman Override will override all other speed commands from the BMS or controller and set the fans to ramp to the speed set in the *Unit Config* menu. Sending a 24VDC signal to the input will activate the input. Signal landed at Terminal 7 and reference landed at 0V (Common).

**Ready/Run Output** – When enabled, the Ready/Run Output will send a state change to the BMS for the array. When the system is commanded to start and no alarms are present, the controller will send a 24VDC signal to the BMS indicating that the system will accept a speed signal. Signal landed at Terminal 9 and reference landed at Terminal 8.

*Alarm Output* – When enabled, the Alarm Output will send an alarm signal to the BMS for the array. When the system is commanded to start and alarms are present, the controller will send a 24VDC signal to the BMS indicating that the system is in alarm. This signal will only indicate that an alarm is present in the system, further investigation may be necessary. Signal landed at Terminal 11 and reference landed at Terminal 10.

### **Microprocessor Display Use**

The microprocessor controller is located in the unit control panel. The face of the controller has six buttons, allowing the user to view the unit conditions and alter parameters. The microprocessor controller is preprogrammed with easy-to-use menus. A touch screen display mounted to the door of the control panel is also available. Controller comes with preinstalled BACnet<sup>®</sup> license.

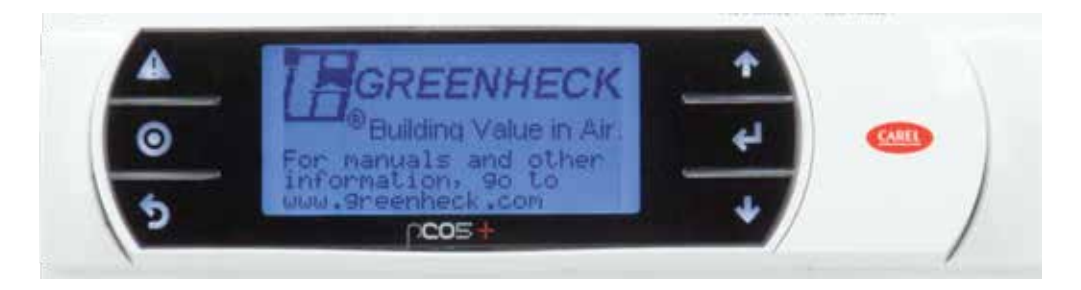

| Keypad Description |             |                                                                                                    |  |  |
|--------------------|-------------|----------------------------------------------------------------------------------------------------|--|--|
| Button             | Description | Functions                                                                                                    |  |  |
|                    | Main Menu   | Press to go directly to the Main Menu from any screen. A password screen will appear the first time the button is pressed or if the session has timed out. |  |  |
|                    |             | Default password: 1945                                                                                                    |  |  |
|                    |             | From the Main Menu, navigate to the following screens:                                                                                                    |  |  |
| ۲                  |             | Input/output<br>BMS settings<br>Device status                                                                                                    |  |  |
|                    |             | Unit config                                                                                                    |  |  |
|                    |             | Alarm logs                                                                                                    |  |  |
|                    |             | Settings                                                                                                    |  |  |
|                    | Alewas      | Logout                                                                                                    |  |  |
| •                  | Alarm       | The Alarm button hasnes when there is an active alarm.                                                                                                    |  |  |
| 4                  |             | Press to view alarms.                                                                                                    |  |  |
|                    |             | Press twice to go to the alarms reset screen.                                                                                                    |  |  |
| 5                  | Escape      | Press from the Main Menu to view the Unit Status screen.                                                                                                   |  |  |
| ,                  |             | Press to go back one menu level.                                                                                                    |  |  |
| <b>↑</b>           | Up          | Press to navigate through the menus/screens.                                                                                                    |  |  |
| 1                  |             | Press after entering a variable to increase a current value.                                                                                               |  |  |
| ᆸ                  | Enter       | Press to enter a highlighted menu or screen item.                                                                                                    |  |  |
| <b>\</b>           |             | Press to enter a writable variable and press again to confirm the new variable value.                                                                      |  |  |
| 1                  | Down        | Press to navigate through the menus/screens.                                                                                                    |  |  |
| ł                  |             | Press after entering a variable to decrease the current value.                                                                                             |  |  |

### **Parameter Adjustment**

| U                | 1/8      |
|------------------|----------|
| Process Control: | Pressure |
| Cntrl/ Auto/Man: | Auto     |
| Man Setpoint:    | ORPM     |
| Remote Control:  | Off      |
| Rem. Cntrl Type: | UI2      |

The cursor always begins in the upper left corner of the display and will be blinking. Press the button to move the cursor down for parameter adjustment.

| Unit Setup                        | Once the cursor has reached the desired parameter, press the $\uparrow$ buttons |
|-----------------------------------|---------------------------------------------------------------------------------|
| Process Control: Prosess Control: | to adjust the value.                                                            |
| Cntrl/ Auto/Man: Auto             |                                                                                 |
| Man Setpoint: ORPN                | 1                                                                               |
| Remote Control: Of                | f                                                                               |
| Rem. Cntrl Type: UI2              | 2                                                                               |

| <u>U</u> r Setup | 1/8      | , |
|------------------|----------|---|
| Process Control: | Pressure | , |
| Cntrl/ Auto/Man: | Auto     |   |
| Man Setpoint:    | ORPM     |   |
| Remote Control:  | Off      |   |
| Rem. Cntrl Type: | UI2      |   |

When satisfied with the adjustment, press the *L* button to save the parameter. When finished, make certain the cursor is in the upper left corner. If the cursor is not in the upper left corner, the changes will not be saved. The cursor must be in the upper left corner to enable screen advancement.

## **Controller Navigation**

| Main Screen |                      |  |
|-------------|----------------------|--|
| Ċ           | └→ Unit Enable       |  |
| i           | └→ Information       |  |
| Set         | System Control Point |  |

| Main Menu        |                                                                                                    |  |  |  |
|------------------|----------------------------------------------------------------------------------------------------|--|--|--|
| Password         | Will appear, the Default Password is <b>1945</b> .<br><b>Note:</b> Password can be changed in the Settings Menu.                                                 |  |  |  |
| Input/<br>Output | Current I/O values<br>Note: The Input/Output menu is read-<br>only. The status screens are displayed<br>depending on the I/O configuration.                      |  |  |  |
| BMS<br>Settings  | Note: Additional screens are displayed depending on the BMS protocol selected.                                                                                   |  |  |  |
| Device<br>Status | Fan(s) list<br><b>Note:</b> List of fans displayed is dependent<br>on the number of fans set in the Array<br>Setup screen.                                       |  |  |  |
| Device<br>Config | <ul> <li>Individual Fan Configuration</li> <li>Note: List of Fans displayed is dependent<br/>on the number of fans set in the Array<br/>Setup screen.</li> </ul> |  |  |  |
| Unit<br>Config   | Unit Setup     Communication Loss     PID Config     I/O Config                                                                                                  |  |  |  |
| Alarm Log        | S                                                                                                    |  |  |  |
| Settings         | <ul> <li>Date/Time</li> <li>Unit of Measure (UoM)</li> <li>Language</li> <li>Network</li> <li>Password Change</li> <li>Initialization</li> </ul>                 |  |  |  |
| Logout           |                                                                                                    |  |  |  |

### **Main Screen**

The main screen displays the current state of the system:

Current pressure at the array

Current speed of the motors

Status of the unit - Hand, Off by Keyboard/HOA, Auto

#### Unit Enable

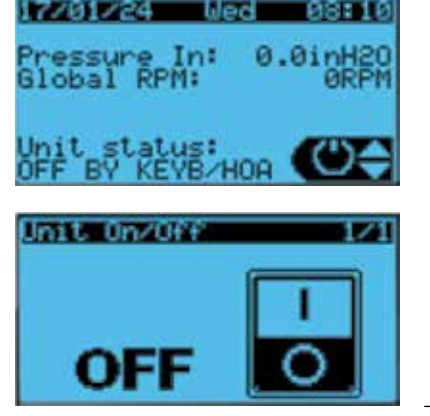

| 17701724<br>Pressure In:<br>Global RPM: | 0.0inH20<br>ØRPM     |
|-----------------------------------------|----------------------|
| Unit status:<br>OFF BY KEYB             |                      |
| Set - Press<br>SetPoint:<br>Offset:     | 5.0INH20<br>0.0INH20 |

*Unit Enable* menu allows the user to enable and disable the unit through the controller.

Use the **1** buttons to scroll through the quick menu symbols displayed at the lower right corner of the screen. Press the **4** button when the **(b)** icon is displayed.

Change to (ON/OFF): Enables the user to manually turn unit on/off via display using the buttons to change the state and press .

#### Set

*Set* menu allows the user to set the system run point for the array. This setting is the pressure that the controller will maintain locally when the unit is put into Auto mode while using the provided pressure transducer.

Use the **1** buttons to scroll through the quick menu symbols displayed at the lower right corner of the screen. Press the **button** when the **Set** icon is displayed.

Set Point – Static pressure value at the array that the system will maintain at the array.

Offset – adjustment to the set point if the reading from the pressure transducer does not match a test reading at the array. Allows the user to adjust the set point without changing the set value.

#### NOTE

This setting is not applicable if a remote sensor is being utilized.

#### Information

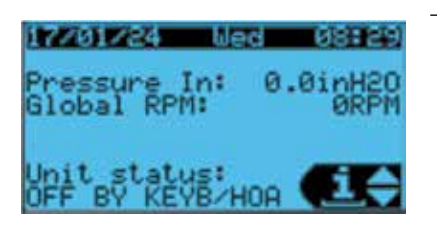

The Information pages provide the firmware and software information for the controller.

### Menu

The controller is equipped with several menus to help guide users with altering program parameters. The following menus can be accessed by pressing the button. To enter the desired menu, press the button.

### Unit Config

#### The Unit Config menu allows the user to view and adjust unit control parameters.

The settings in this menu are required for the startup of the array system. All field wire connections shall be completed prior to modifying any settings in the Unit Config menu.

#### Unit Setup

Unit Setup selections are utilized to set the parameters for control of the array.

#### Set Point Selections:

*Process Control* – Set the type of control transducer will be used. The control type selected dictates the displayed units for the process set point. Pressure is the default selection as the factory settings are to utilize the provided pressure transducer to control the speed of the fans.

Pressure – Set control set point units to inches of water column (in. wg).

Temperature – Set control set point units to degrees Fahrenheit (°F).

Flow – Set the control set point units to cubic feet per minute (CFM).

Volatile Organic Compounds (VOC) – Set the set point units to mg.

Remote - Remove the units from control set point.

Control Auto/Manual - Allows the controller to override the Hand/Off/Auto (HOA) switch located on the door of the panel. Default operation is Auto.

Manual Set Point - Set the speed at which the fans will operate if the HOA is moved to the Hand position.

**Remote Control** – Enable the use of a Universal Input (UI) to dictate the speed at which the fans operate based on a remote sensor within the building system. To control the unit with a remote signal, the Remote control needs to be ON.

**Remote Control Type** – Change the remote signal input source from an analog signal attached to UI2 (Location 2 on the terminal strip) to a BMS signal.

#### Setup – Fan Cont.

Setup – Fan Cont. selections are made to ensure the controller is configured to match the installed array.

#### Set Point Selections:

*Number of Fans* – The controller is programmed to control up to 64 fans on any given installation. The selected value must equal the number of fans installed in the array. See submittal for exact information.

Fan Type – Update the controller with the type of motor installed on the array. Default value is ZiehlAbegg. This parameter will not need to be changed.

Fan Size – Two sizes of wheels are available for the MOA, 400 mm and 560 mm. The variable must be changed to match the size fan for the installation. See submittal for exact information

Fan Display Units – Setting allows for the speed of the fans to be set to one of three options: RPM, Hz, or %. Adjusting is at the discretion of the user.

| SSetup - F | an Cont.     | 2/8  |
|------------|--------------|------|
| Number Of  | Fanst        | 1    |
| Ean Type:  | ZiehlA       | begg |
| Fan Unite  | Dia and Area | 400  |

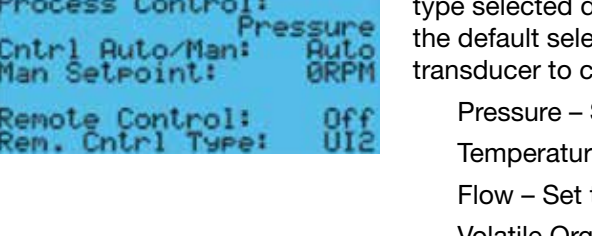

#### Setup – Comm Loss

*Comm Loss Mode* selections are utilized to set the actions of the motors if communication is lost between the microprocessor and the motors.

Set Point Selections:

Speed – Input to set the speed of the fans, range zero to maximum RPM.

| Lag Time - Set the | amount of time, | in seconds, | required | before the | e motors ra | amp |
|--------------------|-----------------|-------------|----------|------------|-------------|-----|
| to the set speed.  |                 |             |          |            |             |     |

Set Values - Set and enable the speed and lag time values into the program.

#### NOTE

Communication Loss mode is not enabled by default. If the command is not needed, settings do not need to be adjusted and can be skipped. If enabled, the motors will return to the initial set point automatically when communication is restored.

#### Setup – PID

Setup PID selections allow for onsite adjustments to the PID loop for the provided pressure transducer as well as adjustments to the minimum and maximum RPM of the motors

#### NOTE

It is recommended that the setting for min and max RPM not be adjusted, allowing the controller to have the full range of speed available to adjust the speed of the motors to account for unexpected changes within the system.

| Comm. Loss Mod | Loss3/8 |
|----------------|---------|
| Speed:         | 500rpm  |
| La9 Time:      | 5s      |
| Set Values:    | Off     |

| SSetup - PID                      | 4/8            |
|-----------------------------------|----------------|
| Gain:<br>Integral:<br>Derivative: | 5.0<br>10<br>1 |
| Fan Min RPM:<br>Fan Max RPM:      | 3160           |

#### Setup – IO

Setup IO is a series of pages that contain selections for the field wire inputs and outputs for the microprocessor.

Available Field Inputs:

Pressure/flow reference Speed override Safety input Start/stop input Fireman override (input) Ready/run output Alarm output

Set Point Selections:

UI1 Settings – This selection allows for a read-only output from a remote sensor to be displayed at the controller.

UI1 Enabled activates the input.

Alarm will trigger if no signal is found on the input and the input is active.

*Input Min/Max* values for the system must be set per the system requirements. *Input Type* allows for a 0-10VDC or 4-20 mA signal input.

UI2 Settings – This selection allows for an input from a remote sensor to control the fans. For use with an existing sensor located away from the array.

UI2 Enabled activates the input.

Input Min/Max values for the system default to 0 and 100%, respectively.

Input Type allows for a 0-10VDC or 4-20 mA signal input.

| <mark>SSetup - 10</mark><br>UII Settin9s     | 5/8                         |
|----------------------------------------------|-----------------------------|
| UI1 Enabled:<br>Pressure In:<br>Pressure In: | Ves<br>0.0inH20<br>8.0inH20 |
| UI1 Input Typ                                | e:4-20MA                    |

| -   | UP -           | 0     | 6/8     |
|-----|----------------|-------|---------|
| 012 | Section        | 195   |         |
| SIG | Enable<br>Min: | ed:   | 0.0%    |
| 015 | Max:           |       | 100.0%  |
| UI2 | Input          | Type: | 0-10UDC |

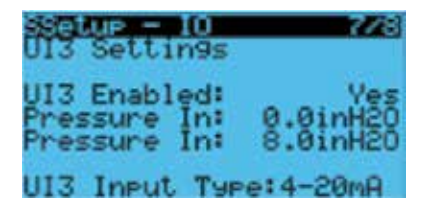

UI3 Settings – This selection sets the control parameters for the provided pressure transducer. The array is rated for a pressure range of 0-8 in. wg. The minimum and maximum values can be set to limit the pressure in the system.

UI3 Enabled activates the input.

*Input Min/Max* values can be adjusted to the rating for the system the array is installed. **Do not exceed 8.0 in. wg.** 

*Input Type* allows for a 0-10VDC or 4-20 mA signal input. When using the provided pressure transducer, the input type must be set to 4-20mA.

| Setup - IO         | 878   |
|--------------------|-------|
| Digital IO Setting | Sacc  |
| Start/Stop Input:  | NFF.  |
| Fireman Mode Input | : Off |
| Olama Outaut .     | 000   |
| Ready/Run Outeut:  | 0ff   |

Digital IO Settings – This selection screen displays and activates the field inputs for the controller. If an input is going to be utilized for the installation, it will need to be activated on this screen. See Field Inputs for more information.

### Alarms

The Alarms menu allows the user to view active alarms, reset active alarms and view, clear or export the alarm history.

Alarm Logs is a list of past or active alarm codes. Menu can be accessed through the Main Menu or by pressing the button. To clear the alarm list, press and hold the button for three seconds.

### Settings

Settings is a series of selections to update the visualizations on the microprocessor screens.

| SDate/Time | change 1/2 |
|------------|------------|
| Format:    | DD/MM/YY   |
| Date:      | 17/01/24   |
| Hour:      | 09:06:29   |
| Day:       | Wednesday  |

Interface UoM 1/2

Date/Time

Allows the user to set the date and time format.

#### Unit of Measure (UoM)

At the User Interface UofM screen, units displayed on the microprocessor screen can be changed to match the requirements of the user.

#### Language

User can change the display language of the microprocessor by pressing the button to cycle through the options and pressing the button to confirm.

#### Network

Settings for the controller can be modified, if needed, to match the requirements of the system.

*BMS Settings* – Communication settings can be updated to match the needs of the BMS.

| Language:                |               |
|--------------------------|---------------|
| Language:                | ENGLISH       |
| ENTER to c<br>ESC to con | han9e<br>firm |
| Show mask                | Line 29       |

USA("F,psi)

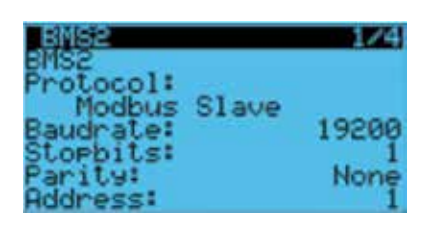

#### Change Password

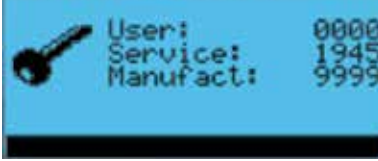

#### **Password Change**

The factory set password can be updated by the user. It is recommended to not change the Manufacturer password.

#### Logout

Logout ends the session when selected and access to the Main Menu will require the password to be reentered.

NOTE

The microprocessor will time out and log out of the Main Menu after inactivity.

### Input/Output

## Display the status information of the inputs and outputs of the system to the controller.

The Input/Output screens are read-only displays showing the status of the analog and digital inputs. Only the inputs and outputs activated in the Unit Config menu will display on the Input/Output list. Included in the list of statuses are the Hand and Auto modes.

#### **BMS Settings**

## The BMS Settings menu allows the user to view and adjust the controller BMS settings.

The settings in this menu are required for BMS communication. The parameter screens will change based on the protocol selected by the user.

#### To change BMS parameters:

Move cursor to desired parameter by pressing the  $\leftarrow$  button. Pres the  $\uparrow \downarrow$  buttons to adjust the parameter. Press the  $\leftarrow$  button to accept adjusted value.

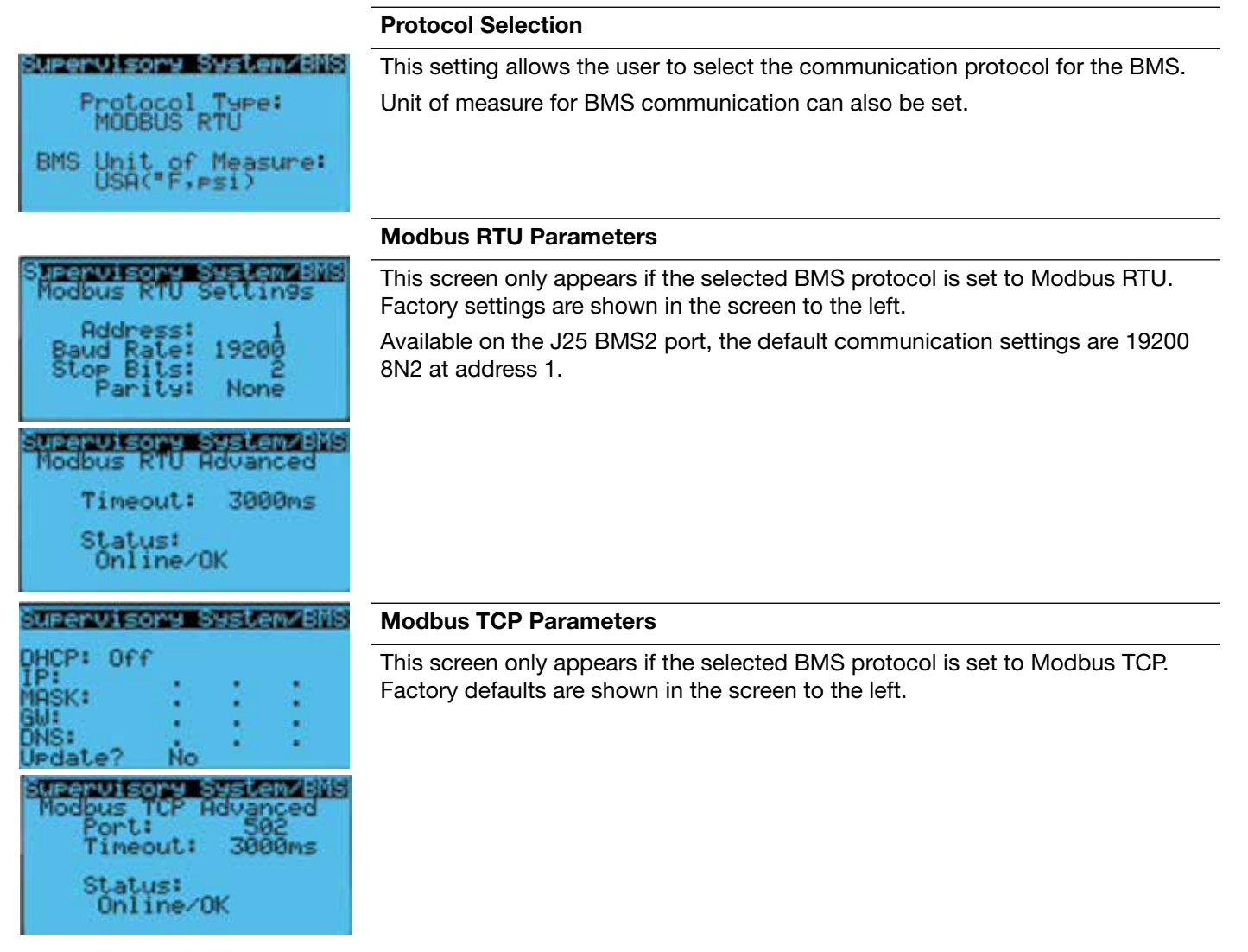

| Supervisory Syst                                                                                             | em/BMS                        |
|----------------------------------------------------------------------------------------------------|-------------------------------|
| Device Inst:                                                                                                 |                               |
| BACnet MSTP Sett                                                                                             | in9s                          |
| Address:                                                                                                    | 009                           |
| Baud Rate:                                                                                                   | 19200                         |
| Max Master:                                                                                                  | 005                           |
| Max Info Frames:                                                                                             | 005                           |
|                                                                                                    |                               |
|                                                                                                    |                               |
| Superuisonu Sust.                                                                                            | OT ZOMO                       |
| Supervisory Syst                                                                                             | em/BMS                        |
| Supervisory Syst<br>Device Inst:                                                                             | emzibilis                     |
| Supervisory Syst<br>Device Inst:<br>BAChet IP AGUa                                                           | em/BMS<br>nced                |
| Supervisory Syst<br>Device Inst:<br>Bibnet IP Adva<br>Port:                                                  | em/BMS<br>nced                |
| Supervisory Syst<br>Device Inst:<br>BACNET IP AGUE<br>Port:<br>Timeout:                                      | emzBMS<br>nced<br>MS          |
| Supervisors Syst<br>Device Inst:<br>BACNET IF AGUE<br>Port:<br>Timeout:<br>Cmd Timeout:                      | rm2818<br>NERG<br>MS<br>MS    |
| Supervisors Sest<br>Device Inst:<br>Bilinet 12 Foun<br>Port:<br>Timeout:<br>Cmd Timeout:<br>Status:Online/OK | ama Biis<br>Neeci<br>Ms<br>Ms |

#### **BACnet MS/TP Parameters**

This screen only appears if the selected BMS protocol is set to BACnet MS/TP. Factory defaults are shown to the left.

Available on the J25 BMS2 port, the default device instance is 77000, baud rate is 19200, Mac address is 1, max Masters is 127, and Max Info Frames is 10.

#### **BACnet IP Parameters**

This screen only appears if the selected BMS protocol is set to BACnet IP. Factory defaults are shown to the left.

Available from the Ethernet port, the controllers IP, Netmask, Gateway, and DNS settings can be set up to work with the applicable network. The default device instance is 77000 and the port is 47808.

#### The Device Status screens provide information for each fan in the array.

In the Device Status menu all fans in the array will be listed. The quantity of fans will update to match the value entered in the Unit Config menu. The screens under each fan are laid out identically and provide the same type of read only information. Six screens show varying information about an individual fan in the array.

Information shown:

**Device Config** 

**Device Status** 

Speed Product information Unique device signature

#### RMS line voltage Current power The *Device Config* menu allows the user to view and adjust motor parameters.

The settings in this menu are intended to control each fan in the array individually. Normal operation will not require any changes to the parameters in the Device Config menu.

| Fan ( | Config 1   | 1/5 |
|-------|------------|-----|
| Fan 1 | Enable:    | YES |
| Speed | ctrl mode: | PPM |

#### Fan Config

Motor current

| Fan Enable – allows the user to disable a fan in the array.                                                           |
|----------------------------------------------------------------------------------------------------|
| Speed Control Mode – set the control units for a fan to RPM or %. This is only for communication from the controller. |
|                                                                                                    |

#### Speed Suppression

| Fand         | lonfii | 2/5          |
|--------------|--------|--------------|
| Speed        | SUPPI  | ression      |
| Ran9e        | 1:     | DISABLED     |
| Min:<br>Max: |        | Orph<br>Orph |

Allows the user to set an RPM range for the individual fan that the program will not run. This is to be used only if there are system concerns with the fans operating at certain speeds.

#### Fan Addressing

Shows the address of the fan and allows the user to change the address of an individual fan in the array.

**NOTE** Changes to the address may cause alarms if the address is the same as another fan in the array or not continuous with the other fan addresses.

#### **Communication Protocol Settings**

Displays the communication protocol information for the fan. The settings displayed are factory default.

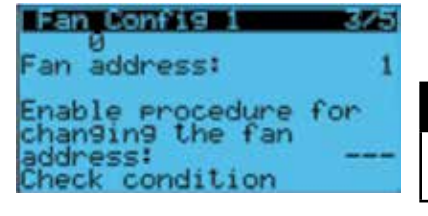

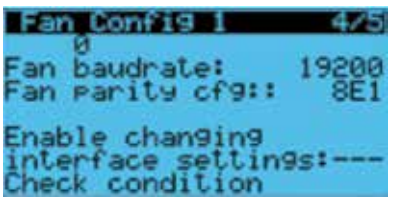

### **Touch Screen Display Use**

The pGDX is an optional display mounted on the cover of the control panel. The display has its own HMI to simplify the configuration of the array parameters, but allows identical access to the menus and screens found on the mounted control display.

| Touch Screen Key Description |             |                                                                                                    |  |
|------------------------------|-------------|----------------------------------------------------------------------------------------------------|--|
| Button                       | Description | Functions                                                                                                    |  |
| în                           | Home        | Press to go directly to the home screen from any menu location.                                                                                                    |  |
| Û                            | Alarm       | Press to go directly to the alarm log.                                                                                                    |  |
| 4                            | Settings    | Press to go directly to the Main Menu from any screen. A password screen will appear the first time the button is pressed or if the session has timed out. Default password: <b>1945</b> |  |
| <                            | Back        | Press to go to the last screen visited.                                                                                                    |  |
|                              | Next        | Press to move to the next screen in a menu.                                                                                                    |  |
| •                            | Previous    | Press to move to the previous screen in a menu.                                                                                                    |  |
| •                            | Logout      | Press to logout of the session. Will require the password to be reentered to enter the menus.                                                                                            |  |

For menu selections that require an input value, when the selection box is touched, a popup keypad will appear on the screen.

| 1234 |   | - | + |   |   |   |
|------|---|---|---|---|---|---|
| 1    | 2 | 3 | 4 | 5 | 6 | < |
| ×    | 7 | 8 | 9 | 0 |   | 4 |

| Popup Keypad Navigation |             |                                                                       |  |  |  |  |  |  |
|-------------------------|-------------|-----------------------------------------------------------------------|--|--|--|--|--|--|
| Button                  | Description | Functions                                                             |  |  |  |  |  |  |
| ×                       | Cancel      | Allows the user to close the keypad without saving the entered value. |  |  |  |  |  |  |
| <                       | Backspace   | Allows the user to erase previously entered values.                   |  |  |  |  |  |  |
| لے                      | Enter       | Allows the user to save changes and close the keypad.                 |  |  |  |  |  |  |

### **Home Screen**

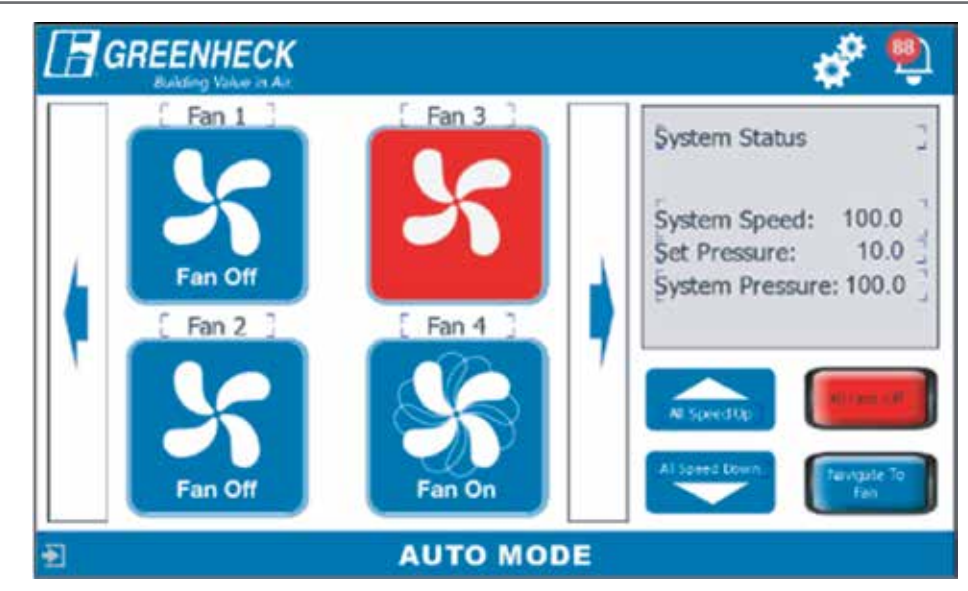

The Home Screen of the touch display interface will display the fans in the MOA system in groups of four. If there are more than four fans in the array, use the **second** buttons to navigate to the other fan icons. The icons on the Home Screen provide visual feedback on the status of each fan. The Home Screen also provides status information for the system. Depending on the mode that the controller is in, Auto or Hand, certain buttons will be available on the screen. When the controller is placed in Hand mode **screen** buttons will appear on the screen allowing the user to increase or decrease the speed of the fan.

|          | Unit Status Symbols |                    |                                                                                                    |  |  |  |  |  |  |  |  |  |
|----------|---------------------|--------------------|----------------------------------------------------------------------------------------------------|--|--|--|--|--|--|--|--|--|
| Symbol   | Indicates           | Symbol             | Indicates                                                                                                    |  |  |  |  |  |  |  |  |  |
| Sran Git | Fan Off             | All Speed Up       | Increase speed of all fans when controller is in Hand mode.                                                                                           |  |  |  |  |  |  |  |  |  |
| S        | Fan On              | Al Speed Down      | Reduce speed of all fans when controller is in Hand mode.                                                                                             |  |  |  |  |  |  |  |  |  |
| 5        | Fan in Alarm        | All Pairs Ciff     | Override the HOA and sets controller to Manual<br>mode and RPM to 0. See Unit Setup, under Unit<br>Config menu, to reset the controller to Auto mode. |  |  |  |  |  |  |  |  |  |
|          |                     | Navigate To<br>Fan | Open navigation screen to quickly view the status of a fan by entering ID of desired fan.                                                             |  |  |  |  |  |  |  |  |  |

### Menu

The HMI is equipped with several menus to help guide users with altering program parameters.

To enter the menu screen for the HMI, press the 😿 button.

Login

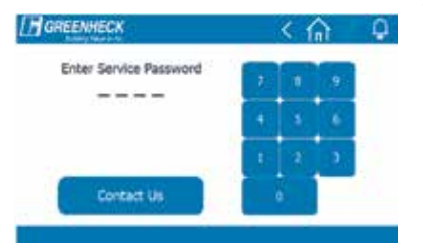

**Array Settings** 

Lag Time:

Enable:

The Login screen will appear after pressing the *pressing* button the first time the menu is accessed or after the session has timed out. If desired, the password can be changed in the Systems setting menu.

Default password: 1945

# The *Array Settings* allows the user to view and adjust the unit control parameters.

Array Settings sets the parameters needed to configure the program to match the array installed.

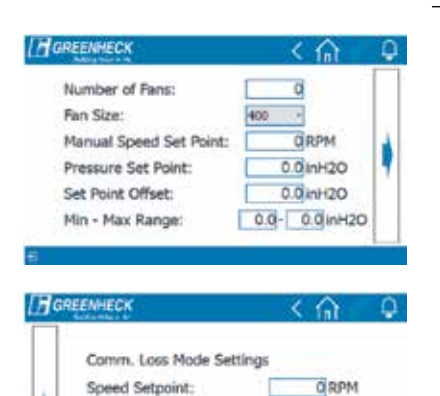

0s

#### **Array Settings**

Array sets the parameters needed to configure the program to match the array installed.

*Number of Fans* – The controller is programmed to control up to 64 fans on any given installation. The selected value must equal the number of fans installed in the array. See submittal for exact information.

*Fan Size* – Two sizes of wheels are available for the MOA, 400 mm and 560 mm. The variable must be changed to match the size fan for the installation. See submittal for exact information.

*Manual Set Point* – Set the speed at which the fans will operate if the HOA is moved to the *Hand* position.

*Pressure Set Point* – Static pressure value at the array that the system will maintain at the array.

*Set Point Offset* – Adjustment to the set point if the reading from the pressure transducer does not match a test reading at the array. Will allow the user to adjust the set point without changing the set value.

*Min – Max Range* – Set values for the minimum and maximum pressure for the system. Values to be adjusted to the rating for the system the array is installed. **Do not exceed 8.0 in. wg.** 

*Comm Loss Mode* selections are utilized to set the actions of the motors if communication is lost between the microprocessor and the motors.

Set Point Selections:

*Speed Set Point* – Input to set the speed of the fans, range zero to maximum RPM.

*Lag Time* – Set the amount of time, in seconds, required before the motors ramp to the set speed.

*Enable* – Set and enable the speed and lag time values into the program.

#### NOTE

Communication Loss mode is not enabled by default. If the command is not needed, no settings need to be adjusted and can be skipped. If enabled, the motors will return to the initial set point automatically once communication is restored.

### **System Settings**

## The *System Settings* screens allow for changes to the communication protocol.

Protocol Selection - This setting allows the user to select the communication

protocol for the BMS. Four options are available for the microprocessor:

Unit of measure for touch screen and BMS communication can also be set. Terminal screen has the same menu structure and functions as the controller described in the above microprocessor navigation and settings sections.

The settings in this menu are required for BMS communication. The parameter screens will change based on the protocol selected by the user.

To change BMS parameters:

Modbus RTU

Modbus TCP BACnet MS/TP

**BACnet IP** 

•

.

•

| System Setting Buttons |                                                                               |                    |                                                             |  |  |  |  |  |  |  |
|------------------------|-------------------------------------------------------------------------------|--------------------|-------------------------------------------------------------|--|--|--|--|--|--|--|
| Button                 | Function                                                                      | Button             | Function                                                    |  |  |  |  |  |  |  |
| Go To Terminal         | Open Terminal screen that mirrors<br>the screen on the mounted<br>controller. | Change<br>Password | Open popup screen to allow the user to change the password. |  |  |  |  |  |  |  |
| IP Settings            | Open the screen to modify the IP parameters for the controller.               | Save               | Save all changes made on the screen.                        |  |  |  |  |  |  |  |

Touch the blue highlighted box to select or enter a value.

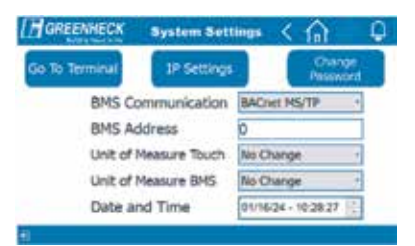

| Maria      |                |
|------------|----------------|
| mode       | Church, Castoc |
| IP Address | 0 0 0 0        |
| IP Netmask | 0, 0, 0, 0     |
| IP Gateway | 0, 0, 0, 0     |
| IP DNS     | 0, 0, 0, 0, 0  |

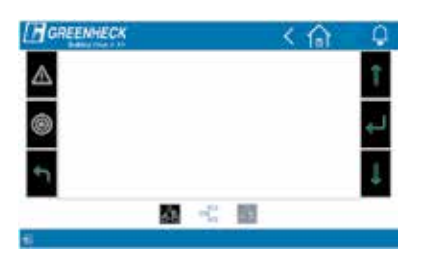

### Alarm Logs

#### View current and past alarms in the system.

Alarm Logs list past or active alarm codes. Menu can be accessed through the Main Menu or by pressing the Q button.

| E a      | REEI     | HEC     | ę. | Alarm | His | tory | < | 6 6    | •       |
|----------|----------|---------|----|-------|-----|------|---|--------|---------|
| 194<br>1 | 11/10/20 | 10.0014 |    | 101.2 | . = |      |   |        | Maria ( |
| 990      | 1        |         |    | -     |     |      | - | 041.04 | 2       |
|          |          |         |    |       |     |      |   |        |         |
|          |          |         |    |       |     |      |   |        |         |
|          |          |         |    |       |     |      |   |        |         |
|          |          |         |    |       |     |      |   |        |         |
|          |          |         |    |       |     |      |   |        |         |
|          |          |         |    |       |     |      |   |        |         |

**BACnet Settings** 

#### View and modify BACnet communication protocols.

The settings in this menu are required for BMS communication. The parameter screens will change based on the protocol selected by the user.

**BACnet MSTP** – The default device instance is 77000, baud rate is 19200, Mac address is 1, Max Masters is 127, and Max Info Frames is 10.

*BACnet IP* – The controllers IP, Netmask, Gateway, and DNS settings can be set up to work with the applicable network. The default device instance is 77000 and the port is 47808.

### **Fan Status**

On the Home Screen, icons for each fan will be present.

|                      |         | Fan Info                                                           |
|----------------------|---------|--------------------------------------------------------------------|
| GREENHECK            | < 合 0   | The Fan Info screen provides some basic information for the motor. |
| Enter Fan ID         | 7 8 9   | Information shown:                                                 |
| -                    | 5 6     | Speed                                                              |
| 1                    | 2 3     | Motor current                                                      |
| Go To Fan            |         | RMS line voltage                                                   |
| GREENHECK Fan Info   | < ଲ 🕏 🗘 |                                                                    |
| Fin I Fan Speed:     | 0.0 RPM |                                                                    |
| Motor Current:       | 0.0 A   |                                                                    |
| motor vortage(kins). | U.U VAL |                                                                    |
|                      |         |                                                                    |

## Troubleshooting

| General                                  |                                          |                                                                                                  |  |  |  |  |
|------------------------------------------|------------------------------------------|--------------------------------------------------------------------------------------------------|--|--|--|--|
| Issue                                    | Possible Cause                           | Recommended Action                                                                               |  |  |  |  |
|                                          | CATE cable not connected                 | Check cable connection on the control panel.                                                     |  |  |  |  |
|                                          |                                          | Check cable connection at each motor.                                                            |  |  |  |  |
| No communication to fans                 | Broken wire in CATE cable                | Connect controller to next motor in line until communication is established.                     |  |  |  |  |
|                                          | Broken wire in CATS cable                | Replace cable for motors that are not communicating.                                             |  |  |  |  |
|                                          | Motor ID incorrect                       | Contact factory for assistance.                                                                  |  |  |  |  |
|                                          | BMS PID timing incorrect                 | Increase time functions in the system.                                                           |  |  |  |  |
| Unstable fan conditions,                 | BMS PID overlap incorrect                | Create an increased dead band between PID for fan and bypass.                                    |  |  |  |  |
| system and continues to<br>change speed. | BMS fan control not working properly     | Check BMS control and determine if condition is occurring at full speed and bypass is closed.    |  |  |  |  |
|                                          | Duct pressure transducer failure         | Verify power and signal at duct pressure transducer(s).                                          |  |  |  |  |
| System has an                            | BMS fan control not working properly     | Check BMS control and determine if condition is occurring at fan low speed and bypass full open. |  |  |  |  |
| pressure condition.                      | Duct pressure transducer failure         | Verify power and signal at duct pressure transducer(s).                                          |  |  |  |  |
| Pressure reading is low                  | Sure-Aire tubing leak or blockage        | Inspect tubing and blow out tubing with air.                                                     |  |  |  |  |
| or at zero even though                   | Sure-Aire tube lines hooked up backwards | Flip the high and low tube lines.                                                                |  |  |  |  |
| the fan is operating.                    | Sure-Aire transducer for system is bad   | Test voltage with meter for 24 V and output signal.                                              |  |  |  |  |

#### General System Failure Mode

If communication is lost from the BMS, the controller will take over control of the system and maintain the most recent settings until communication is restored.

If communication is lost from the controller, the motors will, by default, maintain the current RPM setting until communication is restored.

### **Appendix A: Power and Control Box Interconnect Drawing**

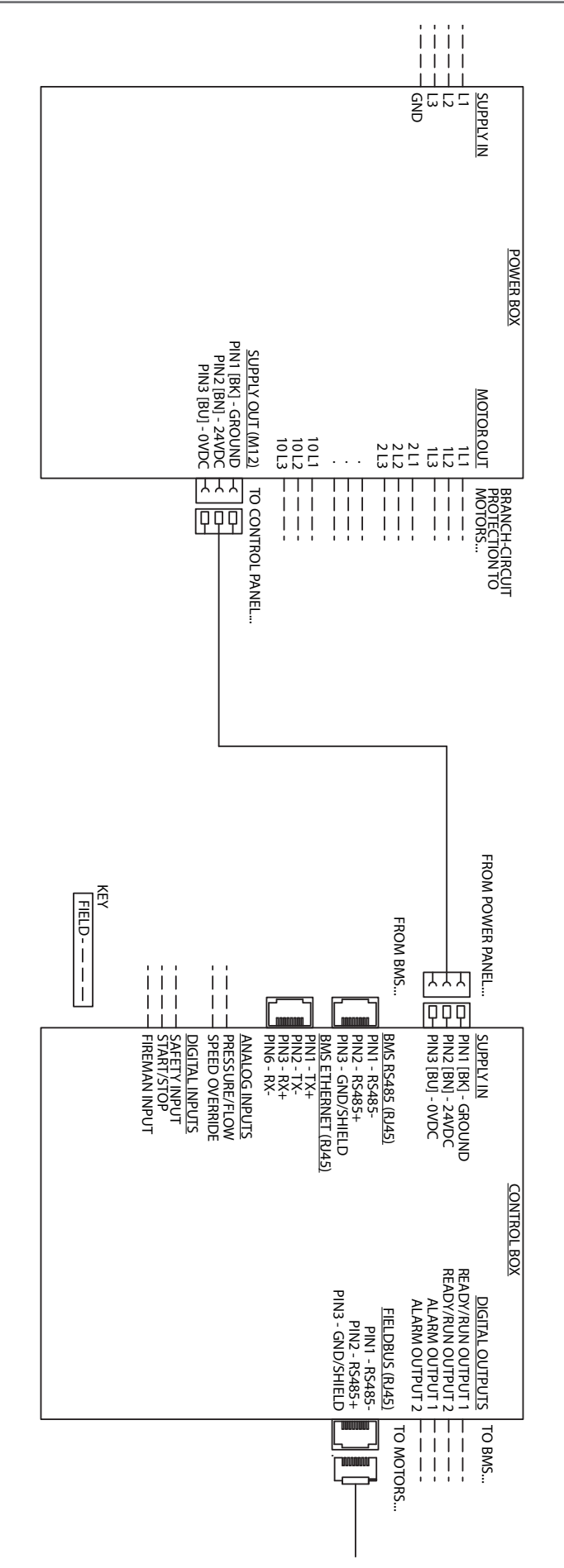

### **Appendix B: Control Panel Wire Diagram**

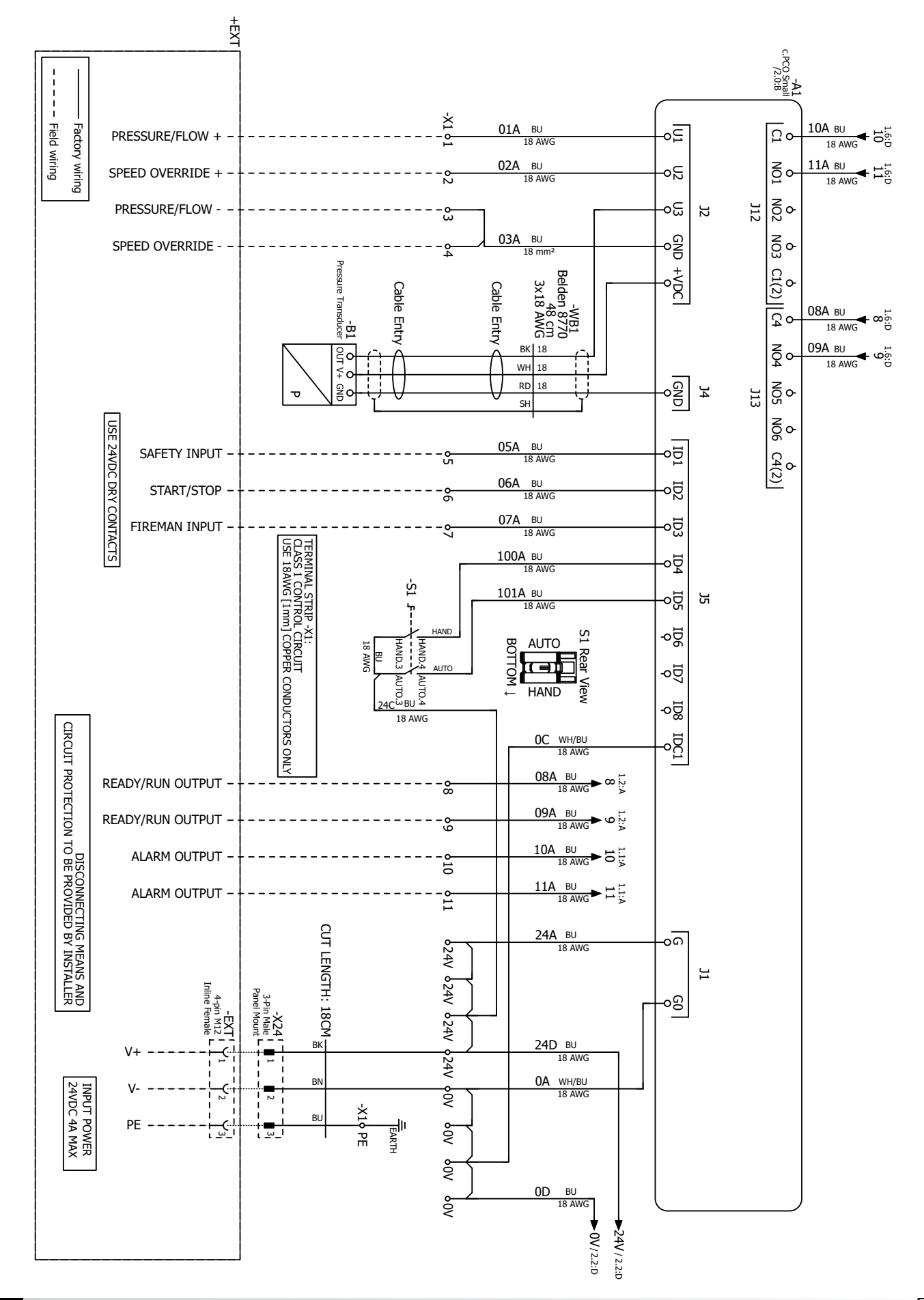

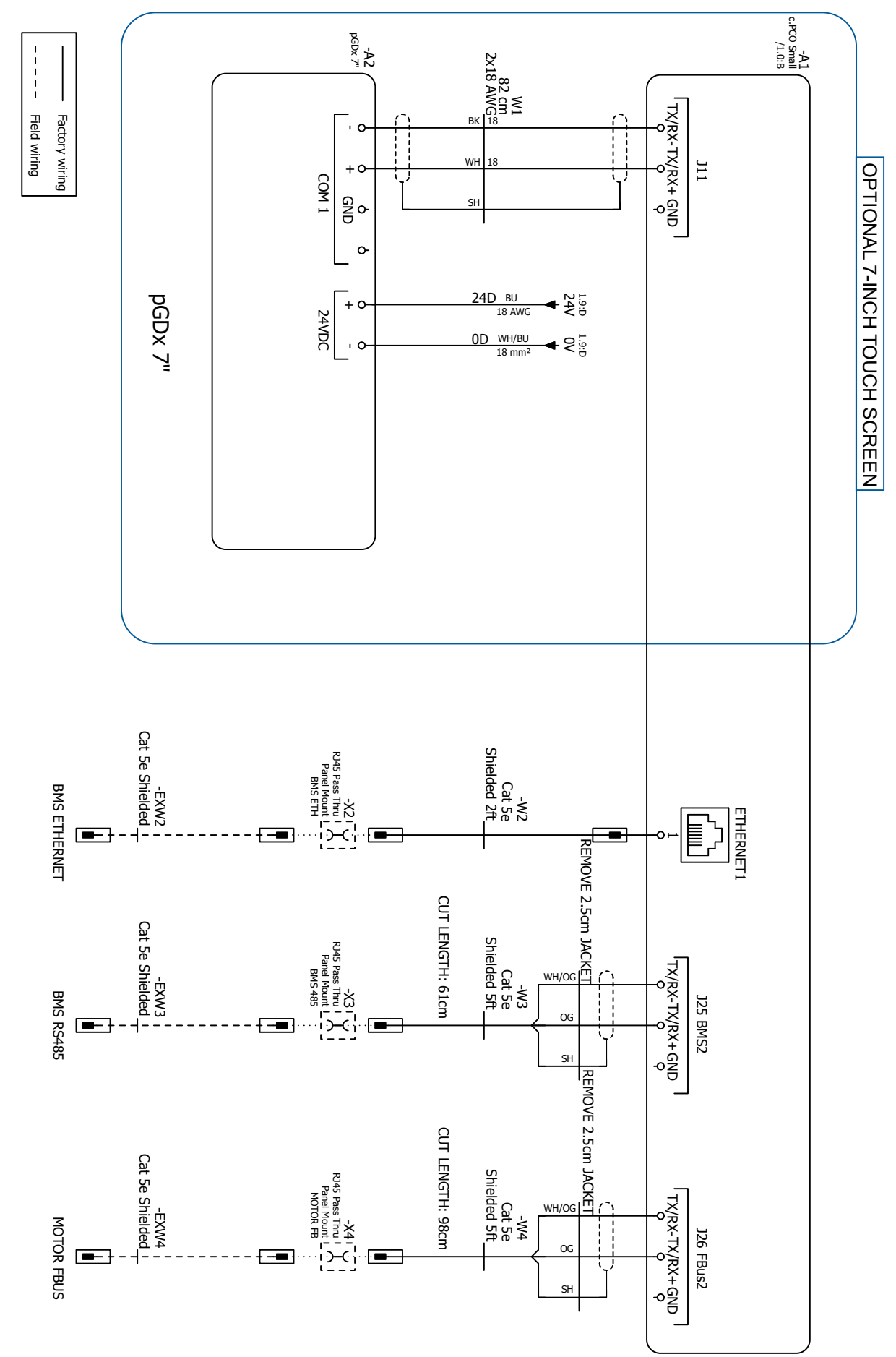

## **Appendix C: Points List**

| Analog Values          |                                       |                |                  |                    |                |                |      |       |                  |      |
|------------------------|---------------------------------------|----------------|------------------|--------------------|----------------|----------------|------|-------|------------------|------|
|                        |                                       |                |                  |                    | BACr           | net            |      |       | MODBUS           |      |
| Variable               | Description                           | Active<br>Text | Inactive<br>Text | Object<br>Instance | Object<br>Type | Access         | Hyst | Index | Register<br>Type | Size |
| Fan_Output             | Fan Percent<br>output                 |                |                  | 1                  | AV             | Read/<br>Write | 0    |       |                  |      |
| Press_Setpt            | Pressure<br>Setpt                     |                |                  | 2                  | AV             | Read/<br>Write | 0    | 30002 | Holding          | 2    |
| Remote_Control_BMS_Val | Remote<br>control value<br>by BMS     |                |                  | 3                  | AV             | Read/<br>Write | 0    | 30010 | Holding          | 2    |
| Output_Disp_pGDx       | Overall output<br>display for<br>pGDx |                |                  | 4                  | AV             | Read/<br>Write | 0    | 30013 | Holding          | 2    |
| BMS_Fan_Current[1]     | Current Draw<br>Fan 1                 |                |                  | 132                | AV             | Read           | 0    | 40004 | Input            | 2    |
| BMS_Fan_Current[2]     | Current Draw<br>Fan 2                 |                |                  | 133                | AV             | Read           | 0    | 40006 | Input            | 2    |
| BMS_Fan_Current[3]     | Current Draw<br>Fan 3                 |                |                  | 134                | AV             | Read           | 0    | 40008 | Input            | 2    |
| BMS_Fan_Current[4]     | Current Draw<br>Fan 4                 |                |                  | 135                | AV             | Read           | 0    | 40010 | Input            | 2    |
| BMS_Fan_Current[5]     | Current Draw<br>Fan 5                 |                |                  | 136                | AV             | Read           | 0    | 40012 | Input            | 2    |
| BMS_Fan_Current[6]     | Current Draw<br>Fan 6                 |                |                  | 137                | AV             | Read           | 0    | 40014 | Input            | 2    |
| BMS_Fan_Current[7]     | Current Draw<br>Fan 7                 |                |                  | 138                | AV             | Read           | 0    | 40016 | Input            | 2    |
| BMS_Fan_Current[8]     | Current Draw<br>Fan 8                 |                |                  | 139                | AV             | Read           | 0    | 40018 | Input            | 2    |
| BMS_Fan_Current[9]     | Current Draw<br>Fan 9                 |                |                  | 140                | AV             | Read           | 0    | 40020 | Input            | 2    |
| BMS_Fan_Current[10]    | Current Draw<br>Fan 10                |                |                  | 141                | AV             | Read           | 0    | 40022 | Input            | 2    |
| BMS_Fan_Current[11]    | Current Draw<br>Fan 11                |                |                  | 142                | AV             | Read           | 0    | 40024 | Input            | 2    |
| BMS_Fan_Current[12]    | Current Draw<br>Fan 12                |                |                  | 143                | AV             | Read           | 0    | 40026 | Input            | 2    |
| BMS_Fan_Current[13]    | Current Draw<br>Fan 13                |                |                  | 144                | AV             | Read           | 0    | 40028 | Input            | 2    |
| BMS_Fan_Current[14]    | Current Draw<br>Fan 14                |                |                  | 145                | AV             | Read           | 0    | 40030 | Input            | 2    |
| BMS_Fan_Current[15]    | Current Draw<br>Fan 15                |                |                  | 146                | AV             | Read           | 0    | 40032 | Input            | 2    |
| BMS_Fan_Current[16]    | Current Draw<br>Fan 16                |                |                  | 147                | AV             | Read           | 0    | 40034 | Input            | 2    |
| BMS_Fan_Current[17]    | Current Draw<br>Fan 17                |                |                  | 148                | AV             | Read           | 0    | 40036 | Input            | 2    |
| BMS_Fan_Current[18]    | Current Draw<br>Fan 18                |                |                  | 149                | AV             | Read           | 0    | 40038 | Input            | 2    |
| BMS_Fan_Current[19]    | Current Draw<br>Fan 19                |                |                  | 150                | AV             | Read           | 0    | 40040 | Input            | 2    |
| BMS_Fan_Current[20]    | Current Draw<br>Fan 20                |                |                  | 151                | AV             | Read           | 0    | 40042 | Input            | 2    |
| BMS_Fan_Current[21]    | Current Draw<br>Fan 21                |                |                  | 152                | AV             | Read           | 0    | 40044 | Input            | 2    |

|                     |                        | <b>.</b>       | Incation         | BACnet             |                |        |      | MODBUS |                  |      |
|---------------------|------------------------|----------------|------------------|--------------------|----------------|--------|------|--------|------------------|------|
| Variable            | Description            | Active<br>Text | Inactive<br>Text | Object<br>Instance | Object<br>Type | Access | Hyst | Index  | Register<br>Type | Size |
| BMS_Fan_Current[22] | Current Draw<br>Fan 22 |                |                  | 153                | AV             | Read   | 0    | 40046  | Input            | 2    |
| BMS_Fan_Current[23] | Current Draw<br>Fan 23 |                |                  | 154                | AV             | Read   | 0    | 40048  | Input            | 2    |
| BMS_Fan_Current[24] | Current Draw<br>Fan 24 |                |                  | 155                | AV             | Read   | 0    | 40050  | Input            | 2    |
| BMS_Fan_Current[25] | Current Draw<br>Fan 25 |                |                  | 156                | AV             | Read   | 0    | 40052  | Input            | 2    |
| BMS_Fan_Current[26] | Current Draw<br>Fan 26 |                |                  | 157                | AV             | Read   | 0    | 40054  | Input            | 2    |
| BMS_Fan_Current[27] | Current Draw<br>Fan 27 |                |                  | 158                | AV             | Read   | 0    | 40056  | Input            | 2    |
| BMS_Fan_Current[28] | Current Draw<br>Fan 28 |                |                  | 159                | AV             | Read   | 0    | 40058  | Input            | 2    |
| BMS_Fan_Current[29] | Current Draw<br>Fan 29 |                |                  | 160                | AV             | Read   | 0    | 40060  | Input            | 2    |
| BMS_Fan_Current[30] | Current Draw<br>Fan 30 |                |                  | 161                | AV             | Read   | 0    | 40062  | Input            | 2    |
| BMS_Fan_Current[31] | Current Draw<br>Fan 31 |                |                  | 162                | AV             | Read   | 0    | 40064  | Input            | 2    |
| BMS_Fan_Current[32] | Current Draw<br>Fan 32 |                |                  | 163                | AV             | Read   | 0    | 40066  | Input            | 2    |
| BMS_Fan_Current[33] | Current Draw<br>Fan 33 |                |                  | 164                | AV             | Read   | 0    | 40068  | Input            | 2    |
| BMS_Fan_Current[34] | Current Draw<br>Fan 34 |                |                  | 165                | AV             | Read   | 0    | 40070  | Input            | 2    |
| BMS_Fan_Current[35] | Current Draw<br>Fan 35 |                |                  | 166                | AV             | Read   | 0    | 40072  | Input            | 2    |
| BMS_Fan_Current[36] | Current Draw<br>Fan 36 |                |                  | 167                | AV             | Read   | 0    | 40074  | Input            | 2    |
| BMS_Fan_Current[37] | Current Draw<br>Fan 37 |                |                  | 168                | AV             | Read   | 0    | 40076  | Input            | 2    |
| BMS_Fan_Current[38] | Current Draw<br>Fan 38 |                |                  | 169                | AV             | Read   | 0    | 40078  | Input            | 2    |
| BMS_Fan_Current[39] | Current Draw<br>Fan 39 |                |                  | 170                | AV             | Read   | 0    | 40080  | Input            | 2    |
| BMS_Fan_Current[40] | Current Draw<br>Fan 40 |                |                  | 171                | AV             | Read   | 0    | 40082  | Input            | 2    |
| BMS_Fan_Current[41] | Current Draw<br>Fan 41 |                |                  | 172                | AV             | Read   | 0    | 40084  | Input            | 2    |
| BMS_Fan_Current[42] | Current Draw<br>Fan 42 |                |                  | 173                | AV             | Read   | 0    | 40086  | Input            | 2    |
| BMS_Fan_Current[43] | Current Draw<br>Fan 43 |                |                  | 174                | AV             | Read   | 0    | 40088  | Input            | 2    |
| BMS_Fan_Current[44] | Current Draw<br>Fan 44 |                |                  | 175                | AV             | Read   | 0    | 40090  | Input            | 2    |
| BMS_Fan_Current[45] | Current Draw<br>Fan 45 |                |                  | 176                | AV             | Read   | 0    | 40092  | Input            | 2    |
| BMS_Fan_Current[46] | Current Draw<br>Fan 46 |                |                  | 177                | AV             | Read   | 0    | 40094  | Input            | 2    |
| BMS_Fan_Current[47] | Current Draw<br>Fan 47 |                |                  | 178                | AV             | Read   | 0    | 40096  | Input            | 2    |
| BMS_Fan_Current[48] | Current Draw<br>Fan 48 |                |                  | 179                | AV             | Read   | 0    | 40098  | Input            | 2    |

|                     |                        |                |                  | BACnet             |                |        |      | MODBUS |                  |      |
|---------------------|------------------------|----------------|------------------|--------------------|----------------|--------|------|--------|------------------|------|
| Variable            | Description            | Active<br>Text | Inactive<br>Text | Object<br>Instance | Object<br>Type | Access | Hyst | Index  | Register<br>Type | Size |
| BMS_Fan_Current[49] | Current Draw<br>Fan 49 |                |                  | 180                | AV             | Read   | 0    | 40100  | Input            | 2    |
| BMS_Fan_Current[50] | Current Draw<br>Fan 50 |                |                  | 181                | AV             | Read   | 0    | 40102  | Input            | 2    |
| BMS_Fan_Current[51] | Current Draw<br>Fan 51 |                |                  | 182                | AV             | Read   | 0    | 40104  | Input            | 2    |
| BMS_Fan_Current[52] | Current Draw<br>Fan 52 |                |                  | 183                | AV             | Read   | 0    | 40106  | Input            | 2    |
| BMS_Fan_Current[53] | Current Draw<br>Fan 53 |                |                  | 184                | AV             | Read   | 0    | 40108  | Input            | 2    |
| BMS_Fan_Current[54] | Current Draw<br>Fan 54 |                |                  | 185                | AV             | Read   | 0    | 40110  | Input            | 2    |
| BMS_Fan_Current[55] | Current Draw<br>Fan 55 |                |                  | 186                | AV             | Read   | 0    | 40112  | Input            | 2    |
| BMS_Fan_Current[56] | Current Draw<br>Fan 56 |                |                  | 187                | AV             | Read   | 0    | 40114  | Input            | 2    |
| BMS_Fan_Current[57] | Current Draw<br>Fan 57 |                |                  | 188                | AV             | Read   | 0    | 40116  | Input            | 2    |
| BMS_Fan_Current[58] | Current Draw<br>Fan 58 |                |                  | 189                | AV             | Read   | 0    | 40118  | Input            | 2    |
| BMS_Fan_Current[59] | Current Draw<br>Fan 59 |                |                  | 190                | AV             | Read   | 0    | 40120  | Input            | 2    |
| BMS_Fan_Current[60] | Current Draw<br>Fan 60 |                |                  | 191                | AV             | Read   | 0    | 40122  | Input            | 2    |
| BMS_Fan_Current[61] | Current Draw<br>Fan 61 |                |                  | 192                | AV             | Read   | 0    | 40124  | Input            | 2    |
| BMS_Fan_Current[62] | Current Draw<br>Fan 62 |                |                  | 193                | AV             | Read   | 0    | 40126  | Input            | 2    |
| BMS_Fan_Current[63] | Current Draw<br>Fan 63 |                |                  | 194                | AV             | Read   | 0    | 40128  | Input            | 2    |
| BMS_Fan_Current[64] | Current Draw<br>Fan 64 |                |                  | 195                | AV             | Read   | 0    | 40130  | Input            | 2    |
| BMS_Fan_Voltage[1]  | RMS Voltage<br>Fan 1   |                |                  | 196                | AV             | Read   | 0    | 40324  | Input            | 2    |
| BMS_Fan_Voltage[2]  | RMS Voltage<br>Fan 2   |                |                  | 197                | AV             | Read   | 0    | 40326  | Input            | 2    |
| BMS_Fan_Voltage[3]  | RMS Voltage<br>Fan 3   |                |                  | 198                | AV             | Read   | 0    | 40328  | Input            | 2    |
| BMS_Fan_Voltage[4]  | RMS Voltage<br>Fan 4   |                |                  | 199                | AV             | Read   | 0    | 40330  | Input            | 2    |
| BMS_Fan_Voltage[5]  | RMS Voltage<br>Fan 5   |                |                  | 200                | AV             | Read   | 0    | 40332  | Input            | 2    |
| BMS_Fan_Voltage[6]  | RMS Voltage<br>Fan 6   |                |                  | 201                | AV             | Read   | 0    | 40334  | Input            | 2    |
| BMS_Fan_Voltage[7]  | RMS Voltage<br>Fan 7   |                |                  | 202                | AV             | Read   | 0    | 40336  | Input            | 2    |
| BMS_Fan_Voltage[8]  | RMS Voltage<br>Fan 8   |                |                  | 203                | AV             | Read   | 0    | 40338  | Input            | 2    |
| BMS_Fan_Voltage[9]  | RMS Voltage<br>Fan 9   |                |                  | 204                | AV             | Read   | 0    | 40340  | Input            | 2    |
| BMS_Fan_Voltage[10] | RMS Voltage<br>Fan 10  |                |                  | 205                | AV             | Read   | 0    | 40342  | Input            | 2    |
| BMS_Fan_Voltage[11] | RMS Voltage<br>Fan 11  |                |                  | 206                | AV             | Read   | 0    | 40344  | Input            | 2    |

|                     |                       | •              | Incative         | BACnet             |                |        |      | MODBUS |                  |      |
|---------------------|-----------------------|----------------|------------------|--------------------|----------------|--------|------|--------|------------------|------|
| Variable            | Description           | Active<br>Text | Inactive<br>Text | Object<br>Instance | Object<br>Type | Access | Hyst | Index  | Register<br>Type | Size |
| BMS_Fan_Voltage[12] | RMS Voltage<br>Fan 12 |                |                  | 207                | AV             | Read   | 0    | 40346  | Input            | 2    |
| BMS_Fan_Voltage[13] | RMS Voltage<br>Fan 13 |                |                  | 208                | AV             | Read   | 0    | 40348  | Input            | 2    |
| BMS_Fan_Voltage[14] | RMS Voltage<br>Fan 14 |                |                  | 209                | AV             | Read   | 0    | 40350  | Input            | 2    |
| BMS_Fan_Voltage[15] | RMS Voltage<br>Fan 15 |                |                  | 210                | AV             | Read   | 0    | 40352  | Input            | 2    |
| BMS_Fan_Voltage[16] | RMS Voltage<br>Fan 16 |                |                  | 211                | AV             | Read   | 0    | 40354  | Input            | 2    |
| BMS_Fan_Voltage[17] | RMS Voltage<br>Fan 17 |                |                  | 212                | AV             | Read   | 0    | 40356  | Input            | 2    |
| BMS_Fan_Voltage[18] | RMS Voltage<br>Fan 18 |                |                  | 213                | AV             | Read   | 0    | 40358  | Input            | 2    |
| BMS_Fan_Voltage[19] | RMS Voltage<br>Fan 19 |                |                  | 214                | AV             | Read   | 0    | 40360  | Input            | 2    |
| BMS_Fan_Voltage[20] | RMS Voltage<br>Fan 20 |                |                  | 215                | AV             | Read   | 0    | 40362  | Input            | 2    |
| BMS_Fan_Voltage[21] | RMS Voltage<br>Fan 21 |                |                  | 216                | AV             | Read   | 0    | 40364  | Input            | 2    |
| BMS_Fan_Voltage[22] | RMS Voltage<br>Fan 22 |                |                  | 217                | AV             | Read   | 0    | 40366  | Input            | 2    |
| BMS_Fan_Voltage[23] | RMS Voltage<br>Fan 23 |                |                  | 218                | AV             | Read   | 0    | 40368  | Input            | 2    |
| BMS_Fan_Voltage[24] | RMS Voltage<br>Fan 24 |                |                  | 219                | AV             | Read   | 0    | 40370  | Input            | 2    |
| BMS_Fan_Voltage[25] | RMS Voltage<br>Fan 25 |                |                  | 220                | AV             | Read   | 0    | 40372  | Input            | 2    |
| BMS_Fan_Voltage[26] | RMS Voltage<br>Fan 26 |                |                  | 221                | AV             | Read   | 0    | 40374  | Input            | 2    |
| BMS_Fan_Voltage[27] | RMS Voltage<br>Fan 27 |                |                  | 222                | AV             | Read   | 0    | 40376  | Input            | 2    |
| BMS_Fan_Voltage[28] | RMS Voltage<br>Fan 28 |                |                  | 223                | AV             | Read   | 0    | 40378  | Input            | 2    |
| BMS_Fan_Voltage[29] | RMS Voltage<br>Fan 29 |                |                  | 224                | AV             | Read   | 0    | 40380  | Input            | 2    |
| BMS_Fan_Voltage[30] | RMS Voltage<br>Fan 30 |                |                  | 225                | AV             | Read   | 0    | 40382  | Input            | 2    |
| BMS_Fan_Voltage[31] | RMS Voltage<br>Fan 31 |                |                  | 226                | AV             | Read   | 0    | 40384  | Input            | 2    |
| BMS_Fan_Voltage[32] | RMS Voltage<br>Fan 32 |                |                  | 227                | AV             | Read   | 0    | 40386  | Input            | 2    |
| BMS_Fan_Voltage[33] | RMS Voltage<br>Fan 33 |                |                  | 228                | AV             | Read   | 0    | 40388  | Input            | 2    |
| BMS_Fan_Voltage[34] | RMS Voltage<br>Fan 34 |                |                  | 229                | AV             | Read   | 0    | 40390  | Input            | 2    |
| BMS_Fan_Voltage[35] | RMS Voltage<br>Fan 35 |                |                  | 230                | AV             | Read   | 0    | 40392  | Input            | 2    |
| BMS_Fan_Voltage[36] | RMS Voltage<br>Fan 36 |                |                  | 231                | AV             | Read   | 0    | 40394  | Input            | 2    |
| BMS_Fan_Voltage[37] | RMS Voltage<br>Fan 37 |                |                  | 232                | AV             | Read   | 0    | 40396  | Input            | 2    |
| BMS_Fan_Voltage[38] | RMS Voltage<br>Fan 38 |                |                  | 233                | AV             | Read   | 0    | 40398  | Input            | 2    |

|                     |                       | Active         | Inactive         | BACnet             |                |        |      | MODBUS |                  |      |
|---------------------|-----------------------|----------------|------------------|--------------------|----------------|--------|------|--------|------------------|------|
| Variable            | Description           | Active<br>Text | Inactive<br>Text | Object<br>Instance | Object<br>Type | Access | Hyst | Index  | Register<br>Type | Size |
| BMS_Fan_Voltage[39] | RMS Voltage<br>Fan 39 |                |                  | 234                | AV             | Read   | 0    | 40400  | Input            | 2    |
| BMS_Fan_Voltage[40] | RMS Voltage<br>Fan 40 |                |                  | 235                | AV             | Read   | 0    | 40402  | Input            | 2    |
| BMS_Fan_Voltage[41] | RMS Voltage<br>Fan 41 |                |                  | 236                | AV             | Read   | 0    | 40404  | Input            | 2    |
| BMS_Fan_Voltage[42] | RMS Voltage<br>Fan 42 |                |                  | 237                | AV             | Read   | 0    | 40406  | Input            | 2    |
| BMS_Fan_Voltage[43] | RMS Voltage<br>Fan 43 |                |                  | 238                | AV             | Read   | 0    | 40408  | Input            | 2    |
| BMS_Fan_Voltage[44] | RMS Voltage<br>Fan 44 |                |                  | 239                | AV             | Read   | 0    | 40410  | Input            | 2    |
| BMS_Fan_Voltage[45] | RMS Voltage<br>Fan 45 |                |                  | 240                | AV             | Read   | 0    | 40412  | Input            | 2    |
| BMS_Fan_Voltage[46] | RMS Voltage<br>Fan 46 |                |                  | 241                | AV             | Read   | 0    | 40414  | Input            | 2    |
| BMS_Fan_Voltage[47] | RMS Voltage<br>Fan 47 |                |                  | 242                | AV             | Read   | 0    | 40416  | Input            | 2    |
| BMS_Fan_Voltage[48] | RMS Voltage<br>Fan 48 |                |                  | 243                | AV             | Read   | 0    | 40418  | Input            | 2    |
| BMS_Fan_Voltage[49] | RMS Voltage<br>Fan 49 |                |                  | 244                | AV             | Read   | 0    | 40420  | Input            | 2    |
| BMS_Fan_Voltage[50] | RMS Voltage<br>Fan 50 |                |                  | 245                | AV             | Read   | 0    | 40422  | Input            | 2    |
| BMS_Fan_Voltage[51] | RMS Voltage<br>Fan 51 |                |                  | 246                | AV             | Read   | 0    | 40424  | Input            | 2    |
| BMS_Fan_Voltage[52] | RMS Voltage<br>Fan 52 |                |                  | 247                | AV             | Read   | 0    | 40426  | Input            | 2    |
| BMS_Fan_Voltage[53] | RMS Voltage<br>Fan 53 |                |                  | 248                | AV             | Read   | 0    | 40428  | Input            | 2    |
| BMS_Fan_Voltage[54] | RMS Voltage<br>Fan 54 |                |                  | 249                | AV             | Read   | 0    | 40430  | Input            | 2    |
| BMS_Fan_Voltage[55] | RMS Voltage<br>Fan 55 |                |                  | 250                | AV             | Read   | 0    | 40432  | Input            | 2    |
| BMS_Fan_Voltage[56] | RMS Voltage<br>Fan 56 |                |                  | 251                | AV             | Read   | 0    | 40434  | Input            | 2    |
| BMS_Fan_Voltage[57] | RMS Voltage<br>Fan 57 |                |                  | 252                | AV             | Read   | 0    | 40436  | Input            | 2    |
| BMS_Fan_Voltage[58] | RMS Voltage<br>Fan 58 |                |                  | 253                | AV             | Read   | 0    | 40438  | Input            | 2    |
| BMS_Fan_Voltage[59] | RMS Voltage<br>Fan 59 |                |                  | 254                | AV             | Read   | 0    | 40440  | Input            | 2    |
| BMS_Fan_Voltage[60] | RMS Voltage<br>Fan 60 |                |                  | 255                | AV             | Read   | 0    | 40442  | Input            | 2    |
| BMS_Fan_Voltage[61] | RMS Voltage<br>Fan 61 |                |                  | 256                | AV             | Read   | 0    | 40444  | Input            | 2    |
| BMS_Fan_Voltage[62] | RMS Voltage<br>Fan 62 |                |                  | 257                | AV             | Read   | 0    | 40446  | Input            | 2    |
| BMS_Fan_Voltage[63] | RMS Voltage<br>Fan 63 |                |                  | 258                | AV             | Read   | 0    | 40448  | Input            | 2    |
| BMS_Fan_Voltage[64] | RMS Voltage<br>Fan 64 |                |                  | 259                | AV             | Read   | 0    | 40450  | Input            | 2    |

| Bianary Values RACnot MODRUS                       |                                    |                |                  |                    |                |                |      |       |                  |      |
|----------------------------------------------------|------------------------------------|----------------|------------------|--------------------|----------------|----------------|------|-------|------------------|------|
| Variable Description Active Inactive Object Object |                                    |                |                  | MODBUS             |                |                |      |       |                  |      |
| Variable                                           | Description                        | Active<br>Text | Inactive<br>Text | Object<br>Instance | Object<br>Type | Access         | Hyst | Index | Register<br>Type | Size |
| OnOffUnitMng.BmsOnOff                              | Unit On/Off<br>by BMS              | ON             | OFF              | 1                  | BV             | Read/<br>Write | 0    | 10000 | Coil             | 1    |
| OnOffUnitMng.EnBmsOnOff                            | Unit On/Off<br>by BMS              | ON             | OFF              | 2                  | BV             | Read/<br>Write | 0    | 10001 | Coil             | 1    |
| Local_Remote_Cntl                                  | "False - local<br>mode, true -     | REMOTE         | LOCAL            | 3                  | BV             | Read/<br>Write | 0    | 10007 | Coil             | 1    |
| Remote_Control_Type                                | 0-U12,<br>1=BMS                    | BMS            | U12              | 4                  | BV             | Read/<br>Write | 0    | 10008 | Coil             | 1    |
| AI_Offline_ZA_1.Active                             | Offline ZA 1 -<br>Alarm Status     | ALARM          | ОК               | 20                 | BV             | Read/<br>Write | 0    | 20000 | Discrete         | 1    |
| AI_Offline_ZA_2.Active                             | Offline ZA 2 -<br>Alarm Status     | ALARM          | ОК               | 21                 | BV             | Read/<br>Write | 0    | 20001 | Discrete         | 1    |
| AI_Offline_ZA_3.Active                             | Offline ZA 3 -<br>Alarm Status     | ALARM          | OK               | 22                 | BV             | Read/<br>Write | 0    | 20002 | Discrete         | 1    |
| AI_Offline_ZA_4.Active                             | Offline ZA 4 -<br>Alarm Status     | ALARM          | OK               | 23                 | BV             | Read/<br>Write | 0    | 20003 | Discrete         | 1    |
| AI_Offline_ZA_5.Active                             | Offline ZA 5 -<br>Alarm Status     | ALARM          | OK               | 24                 | BV             | Read/<br>Write | 0    | 20004 | Discrete         | 1    |
| AI_Offline_ZA_6.Active                             | Offline ZA 6 -<br>Alarm Status     | ALARM          | ОК               | 25                 | BV             | Read/<br>Write | 0    | 20005 | Discrete         | 1    |
| AI_Offline_ZA_7.Active                             | Offline ZA 7 -<br>Alarm Status     | ALARM          | ОК               | 26                 | BV             | Read/<br>Write | 0    | 20006 | Discrete         | 1    |
| AI_Offline_ZA_8.Active                             | Offline ZA 8 -<br>Alarm Status     | ALARM          | ОК               | 27                 | BV             | Read/<br>Write | 0    | 20007 | Discrete         | 1    |
| AI_Offline_ZA_9.Active                             | Offline ZA 9 -<br>Alarm Status     | ALARM          | ОК               | 28                 | BV             | Read/<br>Write | 0    | 20008 | Discrete         | 1    |
| AI_Offline_ZA_10.Active                            | Offline ZA 10<br>- Alarm<br>Status | ALARM          | ОК               | 29                 | BV             | Read/<br>Write | 0    | 20009 | Discrete         | 1    |
| AI_Offline_ZA_11.Active                            | Offline ZA 11<br>- Alarm<br>Status | ALARM          | ОК               | 30                 | BV             | Read/<br>Write | 0    | 20010 | Discrete         | 1    |
| AI_Offline_ZA_12.Active                            | Offline ZA 12<br>- Alarm<br>Status | ALARM          | ОК               | 31                 | BV             | Read/<br>Write | 0    | 20011 | Discrete         | 1    |
| AI_Offline_ZA_13.Active                            | Offline ZA 13<br>- Alarm<br>Status | ALARM          | ОК               | 32                 | BV             | Read/<br>Write | 0    | 20012 | Discrete         | 1    |
| AI_Offline_ZA_14.Active                            | Offline ZA 14<br>- Alarm<br>Status | ALARM          | ОК               | 33                 | BV             | Read/<br>Write | 0    | 20013 | Discrete         | 1    |
| AI_Offline_ZA_15.Active                            | Offline ZA 15<br>- Alarm<br>Status | ALARM          | ОК               | 34                 | BV             | Read/<br>Write | 0    | 20014 | Discrete         | 1    |
| AI_Offline_ZA_16.Active                            | Offline ZA 16<br>- Alarm<br>Status | ALARM          | ОК               | 35                 | BV             | Read/<br>Write | 0    | 20015 | Discrete         | 1    |
| AI_Offline_ZA_17.Active                            | Offline ZA 17<br>- Alarm<br>Status | ALARM          | ОК               | 36                 | BV             | Read/<br>Write | 0    | 20016 | Discrete         | 1    |
| AI_Offline_ZA_18.Active                            | Offline ZA 18<br>- Alarm<br>Status | ALARM          | ОК               | 37                 | BV             | Read/<br>Write | 0    | 20017 | Discrete         | 1    |
| AI_Offline_ZA_19.Active                            | Offline ZA 19<br>- Alarm<br>Status | ALARM          | ОК               | 38                 | BV             | Read/<br>Write | 0    | 20018 | Discrete         | 1    |

|                         |                                    |                |                  |                    | BACr           | net            |      |       | MODBUS           |      |
|-------------------------|------------------------------------|----------------|------------------|--------------------|----------------|----------------|------|-------|------------------|------|
| Variable                | Description                        | Active<br>Text | Inactive<br>Text | Object<br>Instance | Object<br>Type | Access         | Hyst | Index | Register<br>Type | Size |
| AI_Offline_ZA_20.Active | Offline ZA 20<br>- Alarm<br>Status | ALARM          | ОК               | 39                 | BV             | Read/<br>Write | 0    | 20019 | Discrete         | 1    |
| AI_Offline_ZA_21.Active | Offline ZA 21<br>- Alarm<br>Status | ALARM          | ОК               | 40                 | BV             | Read/<br>Write | 0    | 20020 | Discrete         | 1    |
| AI_Offline_ZA_22.Active | Offline ZA 22<br>- Alarm<br>Status | ALARM          | ОК               | 41                 | BV             | Read/<br>Write | 0    | 20021 | Discrete         | 1    |
| AI_Offline_ZA_23.Active | Offline ZA 23<br>- Alarm<br>Status | ALARM          | ОК               | 42                 | BV             | Read/<br>Write | 0    | 20022 | Discrete         | 1    |
| AI_Offline_ZA_24.Active | Offline ZA 24<br>- Alarm<br>Status | ALARM          | ОК               | 43                 | BV             | Read/<br>Write | 0    | 20023 | Discrete         | 1    |
| AI_Offline_ZA_25.Active | Offline ZA 25<br>- Alarm<br>Status | ALARM          | ОК               | 44                 | BV             | Read/<br>Write | 0    | 20024 | Discrete         | 1    |
| AI_Offline_ZA_26.Active | Offline ZA 26<br>- Alarm<br>Status | ALARM          | ОК               | 45                 | BV             | Read/<br>Write | 0    | 20025 | Discrete         | 1    |
| AI_Offline_ZA_27.Active | Offline ZA 27<br>- Alarm<br>Status | ALARM          | ОК               | 46                 | BV             | Read/<br>Write | 0    | 20026 | Discrete         | 1    |
| AI_Offline_ZA_28.Active | Offline ZA 28<br>- Alarm<br>Status | ALARM          | ОК               | 47                 | BV             | Read/<br>Write | 0    | 20027 | Discrete         | 1    |
| AI_Offline_ZA_29.Active | Offline ZA 29<br>- Alarm<br>Status | ALARM          | ОК               | 48                 | BV             | Read/<br>Write | 0    | 20028 | Discrete         | 1    |
| AI_Offline_ZA_30.Active | Offline ZA 30<br>- Alarm<br>Status | ALARM          | ОК               | 49                 | BV             | Read/<br>Write | 0    | 20029 | Discrete         | 1    |
| AI_Offline_ZA_31.Active | Offline ZA 31<br>- Alarm<br>Status | ALARM          | ОК               | 50                 | BV             | Read/<br>Write | 0    | 20030 | Discrete         | 1    |
| AI_Offline_ZA_32.Active | Offline ZA 32<br>- Alarm<br>Status | ALARM          | ОК               | 51                 | BV             | Read/<br>Write | 0    | 20031 | Discrete         | 1    |
| AI_Offline_ZA_33.Active | Offline ZA 33<br>- Alarm<br>Status | ALARM          | ОК               | 52                 | BV             | Read/<br>Write | 0    | 20032 | Discrete         | 1    |
| AI_Offline_ZA_34.Active | Offline ZA 34<br>- Alarm<br>Status | ALARM          | ОК               | 53                 | BV             | Read/<br>Write | 0    | 20033 | Discrete         | 1    |
| AI_Offline_ZA_35.Active | Offline ZA 35<br>- Alarm<br>Status | ALARM          | ОК               | 54                 | BV             | Read/<br>Write | 0    | 20034 | Discrete         | 1    |
| AI_Offline_ZA_36.Active | Offline ZA 36<br>- Alarm<br>Status | ALARM          | ОК               | 55                 | BV             | Read/<br>Write | 0    | 20035 | Discrete         | 1    |
| AI_Offline_ZA_37.Active | Offline ZA 37<br>- Alarm<br>Status | ALARM          | ОК               | 56                 | BV             | Read/<br>Write | 0    | 20036 | Discrete         | 1    |
| AI_Offline_ZA_38.Active | Offline ZA 38<br>- Alarm<br>Status | ALARM          | ОК               | 57                 | BV             | Read/<br>Write | 0    | 20037 | Discrete         | 1    |
| AI_Offline_ZA_39.Active | Offline ZA 39<br>- Alarm<br>Status | ALARM          | ОК               | 58                 | BV             | Read/<br>Write | 0    | 20038 | Discrete         | 1    |

|                         |                                    |                |                  |                    | BACr           | net            |      |       | MODBUS           |      |
|-------------------------|------------------------------------|----------------|------------------|--------------------|----------------|----------------|------|-------|------------------|------|
| Variable                | Description                        | Active<br>Text | Inactive<br>Text | Object<br>Instance | Object<br>Type | Access         | Hyst | Index | Register<br>Type | Size |
| AI_Offline_ZA_40.Active | Offline ZA 40<br>- Alarm<br>Status | ALARM          | ОК               | 59                 | BV             | Read/<br>Write | 0    | 20039 | Discrete         | 1    |
| AI_Offline_ZA_41.Active | Offline ZA 41<br>- Alarm<br>Status | ALARM          | ОК               | 60                 | BV             | Read/<br>Write | 0    | 20040 | Discrete         | 1    |
| AI_Offline_ZA_42.Active | Offline ZA 42<br>- Alarm<br>Status | ALARM          | OK               | 61                 | BV             | Read/<br>Write | 0    | 20041 | Discrete         | 1    |
| AI_Offline_ZA_43.Active | Offline ZA 43<br>- Alarm<br>Status | ALARM          | ОК               | 62                 | BV             | Read/<br>Write | 0    | 20042 | Discrete         | 1    |
| AI_Offline_ZA_44.Active | Offline ZA 44<br>- Alarm<br>Status | ALARM          | ОК               | 63                 | BV             | Read/<br>Write | 0    | 20043 | Discrete         | 1    |
| AI_Offline_ZA_45.Active | Offline ZA 45<br>- Alarm<br>Status | ALARM          | ОК               | 64                 | BV             | Read/<br>Write | 0    | 20044 | Discrete         | 1    |
| AI_Offline_ZA_46.Active | Offline ZA 46<br>- Alarm<br>Status | ALARM          | ОК               | 65                 | BV             | Read/<br>Write | 0    | 20045 | Discrete         | 1    |
| AI_Offline_ZA_47.Active | Offline ZA 47<br>- Alarm<br>Status | ALARM          | ОК               | 66                 | BV             | Read/<br>Write | 0    | 20046 | Discrete         | 1    |
| AI_Offline_ZA_48.Active | Offline ZA 48<br>- Alarm<br>Status | ALARM          | ОК               | 67                 | BV             | Read/<br>Write | 0    | 20047 | Discrete         | 1    |
| AI_Offline_ZA_49.Active | Offline ZA 49<br>- Alarm<br>Status | ALARM          | ОК               | 68                 | BV             | Read/<br>Write | 0    | 20048 | Discrete         | 1    |
| AI_Offline_ZA_50.Active | Offline ZA 50<br>- Alarm<br>Status | ALARM          | ОК               | 69                 | BV             | Read/<br>Write | 0    | 20049 | Discrete         | 1    |
| AI_Offline_ZA_51.Active | Offline ZA 51<br>- Alarm<br>Status | ALARM          | ОК               | 70                 | BV             | Read/<br>Write | 0    | 20050 | Discrete         | 1    |
| AI_Offline_ZA_52.Active | Offline ZA 52<br>- Alarm<br>Status | ALARM          | ОК               | 71                 | BV             | Read/<br>Write | 0    | 20051 | Discrete         | 1    |
| AI_Offline_ZA_53.Active | Offline ZA 53<br>- Alarm<br>Status | ALARM          | ОК               | 72                 | BV             | Read/<br>Write | 0    | 20052 | Discrete         | 1    |
| AI_Offline_ZA_54.Active | Offline ZA 54<br>- Alarm<br>Status | ALARM          | ОК               | 73                 | BV             | Read/<br>Write | 0    | 20053 | Discrete         | 1    |
| AI_Offline_ZA_55.Active | Offline ZA 55<br>- Alarm<br>Status | ALARM          | ОК               | 74                 | BV             | Read/<br>Write | 0    | 20054 | Discrete         | 1    |
| AI_Offline_ZA_56.Active | Offline ZA 56<br>- Alarm<br>Status | ALARM          | ОК               | 75                 | BV             | Read/<br>Write | 0    | 20055 | Discrete         | 1    |
| AI_Offline_ZA_57.Active | Offline ZA 57<br>- Alarm<br>Status | ALARM          | ОК               | 76                 | BV             | Read/<br>Write | 0    | 20056 | Discrete         | 1    |
| AI_Offline_ZA_58.Active | Offline ZA 58<br>- Alarm<br>Status | ALARM          | ОК               | 77                 | BV             | Read/<br>Write | 0    | 20057 | Discrete         | 1    |
| AI_Offline_ZA_59.Active | Offline ZA 59<br>- Alarm<br>Status | ALARM          | ОК               | 78                 | BV             | Read/<br>Write | 0    | 20058 | Discrete         | 1    |

| Variable                |                                    |                |                  |                    | BACr           | net            |      |       | MODBUS           |      |
|-------------------------|------------------------------------|----------------|------------------|--------------------|----------------|----------------|------|-------|------------------|------|
| Variable                | Description                        | Active<br>Text | Inactive<br>Text | Object<br>Instance | Object<br>Type | Access         | Hyst | Index | Register<br>Type | Size |
| AI_Offline_ZA_60.Active | Offline ZA 60<br>- Alarm<br>Status | ALARM          | ОК               | 79                 | BV             | Read/<br>Write | 0    | 20059 | Discrete         | 1    |
| AI_Offline_ZA_61.Active | Offline ZA 61<br>- Alarm<br>Status | ALARM          | ОК               | 80                 | BV             | Read/<br>Write | 0    | 20060 | Discrete         | 1    |
| AI_Offline_ZA_62.Active | Offline ZA 62<br>- Alarm<br>Status | ALARM          | ОК               | 81                 | BV             | Read/<br>Write | 0    | 20061 | Discrete         | 1    |
| AI_Offline_ZA_63.Active | Offline ZA 63<br>- Alarm<br>Status | ALARM          | ОК               | 82                 | BV             | Read/<br>Write | 0    | 20062 | Discrete         | 1    |
| AI_Offline_ZA_64.Active | Offline ZA 64<br>- Alarm<br>Status | ALARM          | ОК               | 83                 | BV             | Read/<br>Write | 0    | 20063 | Discrete         | 1    |

| Integer Values    |                    |                |                  |                    |                |        |      |       |                  |      |
|-------------------|--------------------|----------------|------------------|--------------------|----------------|--------|------|-------|------------------|------|
|                   |                    |                |                  |                    | BACr           | net    |      |       | MODBUS           |      |
| Variable          | Description        | Active<br>Text | Inactive<br>Text | Object<br>Instance | Object<br>Type | Access | Hyst | Index | Register<br>Type | Size |
| BMS_Fan_Speed[1]  | Speed of Fan<br>1  |                |                  | 68                 | IV             | Read   | 0    | 40196 | Input            | 2    |
| BMS_Fan_Speed[2]  | Speed of Fan<br>2  |                |                  | 69                 | IV             | Read   | 0    | 40198 | Input            | 2    |
| BMS_Fan_Speed[3]  | Speed of Fan<br>3  |                |                  | 70                 | IV             | Read   | 0    | 40200 | Input            | 2    |
| BMS_Fan_Speed[4]  | Speed of Fan<br>4  |                |                  | 71                 | IV             | Read   | 0    | 40202 | Input            | 2    |
| BMS_Fan_Speed[5]  | Speed of Fan<br>5  |                |                  | 72                 | IV             | Read   | 0    | 40204 | Input            | 2    |
| BMS_Fan_Speed[6]  | Speed of Fan<br>6  |                |                  | 73                 | IV             | Read   | 0    | 40206 | Input            | 2    |
| BMS_Fan_Speed[7]  | Speed of Fan<br>7  |                |                  | 74                 | IV             | Read   | 0    | 40208 | Input            | 2    |
| BMS_Fan_Speed[8]  | Speed of Fan<br>8  |                |                  | 75                 | IV             | Read   | 0    | 40210 | Input            | 2    |
| BMS_Fan_Speed[9]  | Speed of Fan<br>9  |                |                  | 76                 | IV             | Read   | 0    | 40212 | Input            | 2    |
| BMS_Fan_Speed[10] | Speed of Fan<br>10 |                |                  | 77                 | IV             | Read   | 0    | 40214 | Input            | 2    |
| BMS_Fan_Speed[11] | Speed of Fan<br>11 |                |                  | 78                 | IV             | Read   | 0    | 40216 | Input            | 2    |
| BMS_Fan_Speed[12] | Speed of Fan<br>12 |                |                  | 79                 | IV             | Read   | 0    | 40218 | Input            | 2    |
| BMS_Fan_Speed[13] | Speed of Fan<br>13 |                |                  | 80                 | IV             | Read   | 0    | 40220 | Input            | 2    |
| BMS_Fan_Speed[14] | Speed of Fan<br>14 |                |                  | 81                 | IV             | Read   | 0    | 40222 | Input            | 2    |
| BMS_Fan_Speed[15] | Speed of Fan<br>15 |                |                  | 82                 | IV             | Read   | 0    | 40224 | Input            | 2    |
| BMS_Fan_Speed[16] | Speed of Fan<br>16 |                |                  | 83                 | IV             | Read   | 0    | 40226 | Input            | 2    |
| BMS_Fan_Speed[17] | Speed of Fan<br>17 |                |                  | 84                 | IV             | Read   | 0    | 40228 | Input            | 2    |
| BMS_Fan_Speed[18] | Speed of Fan<br>18 |                |                  | 85                 | IV             | Read   | 0    | 40230 | Input            | 2    |
| BMS_Fan_Speed[19] | Speed of Fan<br>19 |                |                  | 86                 | IV             | Read   | 0    | 40232 | Input            | 2    |
| BMS_Fan_Speed[20] | Speed of Fan<br>20 |                |                  | 87                 | IV             | Read   | 0    | 40234 | Input            | 2    |
| BMS_Fan_Speed[21] | Speed of Fan<br>21 |                |                  | 88                 | IV             | Read   | 0    | 40236 | Input            | 2    |
| BMS_Fan_Speed[22] | Speed of Fan<br>22 |                |                  | 89                 | IV             | Read   | 0    | 40238 | Input            | 2    |
| BMS_Fan_Speed[23] | Speed of Fan<br>23 |                |                  | 90                 | IV             | Read   | 0    | 40240 | Input            | 2    |
| BMS_Fan_Speed[24] | Speed of Fan<br>24 |                |                  | 91                 | IV             | Read   | 0    | 40242 | Input            | 2    |
| BMS_Fan_Speed[25] | Speed of Fan<br>25 |                |                  | 92                 | IV             | Read   | 0    | 40244 | Input            | 2    |
| BMS_Fan_Speed[26] | Speed of Fan<br>26 |                |                  | 93                 | IV             | Read   | 0    | 40246 | Input            | 2    |
| BMS_Fan_Speed[27] | Speed of Fan<br>27 |                |                  | 94                 | IV             | Read   | 0    | 40248 | Input            | 2    |

|                   |                    | •              |                  |                    | BACr           | net    |      |       | MODBUS           |      |
|-------------------|--------------------|----------------|------------------|--------------------|----------------|--------|------|-------|------------------|------|
| Variable          | Description        | Active<br>Text | Inactive<br>Text | Object<br>Instance | Object<br>Type | Access | Hyst | Index | Register<br>Type | Size |
| BMS_Fan_Speed[28] | Speed of Fan<br>28 |                |                  | 95                 | IV             | Read   | 0    | 40250 | Input            | 2    |
| BMS_Fan_Speed[29] | Speed of Fan<br>29 |                |                  | 96                 | IV             | Read   | 0    | 40252 | Input            | 2    |
| BMS_Fan_Speed[30] | Speed of Fan<br>30 |                |                  | 97                 | IV             | Read   | 0    | 40254 | Input            | 2    |
| BMS_Fan_Speed[31] | Speed of Fan<br>31 |                |                  | 98                 | IV             | Read   | 0    | 40256 | Input            | 2    |
| BMS_Fan_Speed[32] | Speed of Fan<br>32 |                |                  | 99                 | IV             | Read   | 0    | 40258 | Input            | 2    |
| BMS_Fan_Speed[33] | Speed of Fan<br>33 |                |                  | 100                | IV             | Read   | 0    | 40260 | Input            | 2    |
| BMS_Fan_Speed[34] | Speed of Fan<br>34 |                |                  | 101                | IV             | Read   | 0    | 40262 | Input            | 2    |
| BMS_Fan_Speed[35] | Speed of Fan<br>35 |                |                  | 102                | IV             | Read   | 0    | 40264 | Input            | 2    |
| BMS_Fan_Speed[36] | Speed of Fan<br>36 |                |                  | 103                | IV             | Read   | 0    | 40266 | Input            | 2    |
| BMS_Fan_Speed[37] | Speed of Fan<br>37 |                |                  | 104                | IV             | Read   | 0    | 40268 | Input            | 2    |
| BMS_Fan_Speed[38] | Speed of Fan<br>38 |                |                  | 105                | IV             | Read   | 0    | 40270 | Input            | 2    |
| BMS_Fan_Speed[39] | Speed of Fan<br>39 |                |                  | 106                | IV             | Read   | 0    | 40272 | Input            | 2    |
| BMS_Fan_Speed[40] | Speed of Fan<br>40 |                |                  | 107                | IV             | Read   | 0    | 40274 | Input            | 2    |
| BMS_Fan_Speed[41] | Speed of Fan<br>41 |                |                  | 108                | IV             | Read   | 0    | 40276 | Input            | 2    |
| BMS_Fan_Speed[42] | Speed of Fan<br>42 |                |                  | 109                | IV             | Read   | 0    | 40278 | Input            | 2    |
| BMS_Fan_Speed[43] | Speed of Fan<br>43 |                |                  | 110                | IV             | Read   | 0    | 40280 | Input            | 2    |
| BMS_Fan_Speed[44] | Speed of Fan<br>44 |                |                  | 111                | IV             | Read   | 0    | 40282 | Input            | 2    |
| BMS_Fan_Speed[45] | Speed of Fan<br>45 |                |                  | 112                | IV             | Read   | 0    | 40284 | Input            | 2    |
| BMS_Fan_Speed[46] | Speed of Fan<br>46 |                |                  | 113                | IV             | Read   | 0    | 40286 | Input            | 2    |
| BMS_Fan_Speed[47] | Speed of Fan<br>47 |                |                  | 114                | IV             | Read   | 0    | 40288 | Input            | 2    |
| BMS_Fan_Speed[48] | Speed of Fan<br>48 |                |                  | 115                | IV             | Read   | 0    | 40290 | Input            | 2    |
| BMS_Fan_Speed[49] | Speed of Fan<br>49 |                |                  | 116                | IV             | Read   | 0    | 40292 | Input            | 2    |
| BMS_Fan_Speed[50] | Speed of Fan<br>50 |                |                  | 117                | IV             | Read   | 0    | 40294 | Input            | 2    |
| BMS_Fan_Speed[51] | Speed of Fan<br>51 |                |                  | 118                | IV             | Read   | 0    | 40296 | Input            | 2    |
| BMS_Fan_Speed[52] | Speed of Fan<br>52 |                |                  | 119                | IV             | Read   | 0    | 40298 | Input            | 2    |
| BMS_Fan_Speed[53] | Speed of Fan<br>53 |                |                  | 120                | IV             | Read   | 0    | 40300 | Input            | 2    |
| BMS_Fan_Speed[54] | Speed of Fan<br>54 |                |                  | 121                | IV             | Read   | 0    | 40302 | Input            | 2    |

|                   |                    | A    | La calla ca |                    | BACr           | net    |      |       | MODBUS           |      |
|-------------------|--------------------|------|-------------|--------------------|----------------|--------|------|-------|------------------|------|
| Variable          | Description        | Text | Text        | Object<br>Instance | Object<br>Type | Access | Hyst | Index | Register<br>Type | Size |
| BMS_Fan_Speed[55] | Speed of Fan<br>55 |      |             | 122                | IV             | Read   | 0    | 40304 | Input            | 2    |
| BMS_Fan_Speed[56] | Speed of Fan<br>56 |      |             | 123                | IV             | Read   | 0    | 40306 | Input            | 2    |
| BMS_Fan_Speed[57] | Speed of Fan<br>57 |      |             | 124                | IV             | Read   | 0    | 40308 | Input            | 2    |
| BMS_Fan_Speed[58] | Speed of Fan<br>58 |      |             | 125                | IV             | Read   | 0    | 40310 | Input            | 2    |
| BMS_Fan_Speed[59] | Speed of Fan<br>59 |      |             | 126                | IV             | Read   | 0    | 40312 | Input            | 2    |
| BMS_Fan_Speed[60] | Speed of Fan<br>60 |      |             | 127                | IV             | Read   | 0    | 40314 | Input            | 2    |
| BMS_Fan_Speed[61] | Speed of Fan<br>61 |      |             | 128                | IV             | Read   | 0    | 40316 | Input            | 2    |
| BMS_Fan_Speed[62] | Speed of Fan<br>62 |      |             | 129                | IV             | Read   | 0    | 40318 | Input            | 2    |
| BMS_Fan_Speed[63] | Speed of Fan<br>63 |      |             | 130                | IV             | Read   | 0    | 40320 | Input            | 2    |
| BMS_Fan_Speed[64] | Speed of Fan<br>64 |      |             | 131                | IV             | Read   | 0    | 40322 | Input            | 2    |

|                       |                            |        | MultiState V                      | /alues             |                |                |      |       |                  |      |
|-----------------------|----------------------------|--------|-----------------------------------|--------------------|----------------|----------------|------|-------|------------------|------|
|                       |                            | Activo | Inactivo                          |                    | BACr           | net            |      |       | MODBUS           |      |
| Variable              | Description                | Text   | Text                              | Object<br>Instance | Object<br>Type | Access         | Hyst | Index | Register<br>Type | Size |
|                       |                            | 1      | ON                                |                    |                | Read/<br>Write | 0    |       |                  |      |
|                       |                            | 2      | OFF BY<br>ALARM                   |                    |                | Read/<br>Write | 0    |       |                  |      |
|                       |                            | 3      | OFF BY<br>BMS                     |                    |                | Read/<br>Write | 0    |       |                  |      |
|                       |                            | 4      | OFF BY<br>SCHEDULE                |                    |                | Read/<br>Write | 0    |       |                  |      |
| Linit Chatria         |                            | 5      | OFF BY<br>DIN/<br>SAFETY<br>INPUT |                    | MOV            | Read/<br>Write | 0    | 20000 |                  |      |
| UnitStatus            | Array status               | 6      | OFF BY<br>KEYPAD/<br>HOA          |                    | MSV            | Read/<br>Write | 0    | 30000 | Holding          | 2    |
|                       |                            | 7      | MANUAL<br>MODE                    |                    |                | Read/<br>Write | 0    |       |                  |      |
|                       |                            | 8      | FIREMAN<br>OVERRIDE               |                    |                | Read/<br>Write | 0    |       |                  |      |
|                       |                            | 9      | FIREMAN<br>OVERRIDE               |                    |                | Read/<br>Write | 0    |       |                  |      |
|                       |                            | 10     | IN<br>FAILSAFE<br>MODE            |                    |                | Read/<br>Write | 0    |       |                  |      |
|                       |                            | 1      | RPM                               |                    |                | Read/<br>Write | 0    |       |                  |      |
| Fan_Unit_Display_Type | Fan Speed<br>Display Units | 2      | PERCENT                           | 2                  | MSV            | Read/<br>Write | 0    | 30012 | Holding          | 2    |
|                       |                            | 3      | HZ                                |                    |                | Read/<br>Write | 0    |       |                  |      |
|                       |                            | 1      | off by<br>Alarm                   |                    |                | Read/<br>Write | 0    |       |                  |      |
| BMS_Fan_Run_Status[1] | Run Status of<br>Fan 1     | 2      | OFF                               | 20                 | MSV            | Read/<br>Write | 0    | 40132 | Input            | 1    |
|                       |                            | 3      | ON                                |                    |                | Read/<br>Write | 0    |       |                  |      |
|                       |                            | 1      | OFF BY<br>ALARM                   |                    |                | Read/<br>Write | 0    |       |                  |      |
| BMS_Fan_Run_Status[2] | Run Status of<br>Fan 2     | 2      | OFF                               | 21                 | MSV            | Read/<br>Write | 0    | 40133 | Input            | 1    |
|                       |                            | 3      | ON                                |                    |                | Read/<br>Write | 0    |       |                  |      |
|                       |                            | 1      | OFF BY<br>ALARM                   |                    |                | Read/<br>Write | 0    |       |                  |      |
| BMS_Fan_Run_Status[3] | Run Status of<br>Fan 3     | 2      | OFF                               | 22                 | MSV            | Read/<br>Write | 0    | 40134 | Input            | 1    |
|                       |                            | 3      | ON                                |                    |                | Read/<br>Write | 0    |       |                  |      |
|                       |                            | 1      | OFF BY<br>ALARM                   | -                  |                | Read/<br>Write | 0    |       |                  |      |
| BMS_Fan_Run_Status[4] | Run Status of<br>Fan 4     | 2      | OFF                               | 23                 | MSV            | Read/<br>Write | 0    | 40135 | Input            | 1    |
|                       |                            | 3      | ON                                |                    |                | Read/<br>Write | 0    |       |                  |      |

|                        |                         | A    | Incetion        |                    | BACr           | net            |      |       | MODBUS           |      |
|------------------------|-------------------------|------|-----------------|--------------------|----------------|----------------|------|-------|------------------|------|
| Variable               | Description             | Text | Text            | Object<br>Instance | Object<br>Type | Access         | Hyst | Index | Register<br>Type | Size |
|                        |                         | 1    | OFF BY<br>ALARM |                    |                | Read/<br>Write | 0    |       |                  |      |
| BMS_Fan_Run_Status[5]  | Run Status of<br>Fan 5  | 2    | OFF             | 24                 | MSV            | Read/<br>Write | 0    | 40136 | Input            | 1    |
|                        |                         | 3    | ON              |                    |                | Read/<br>Write | 0    |       |                  |      |
|                        |                         | 1    | OFF BY<br>ALARM |                    |                | Read/<br>Write | 0    |       |                  |      |
| BMS_Fan_Run_Status[6]  | Run Status of<br>Fan 6  | 2    | OFF             | 25                 | MSV            | Read/<br>Write | 0    | 40137 | Input            | 1    |
|                        |                         | 3    | ON              |                    |                | Read/<br>Write | 0    |       |                  |      |
|                        |                         | 1    | OFF BY<br>ALARM |                    |                | Read/<br>Write | 0    |       |                  |      |
| BMS_Fan_Run_Status[7]  | Run Status of<br>Fan 7  | 2    | OFF             | 26                 | MSV            | Read/<br>Write | 0    | 40138 | Input            | 1    |
|                        |                         | 3    | ON              |                    |                | Read/<br>Write | 0    |       |                  |      |
|                        |                         | 1    | off by<br>Alarm |                    |                | Read/<br>Write | 0    |       |                  |      |
| BMS_Fan_Run_Status[8]  | Run Status of<br>Fan 8  | 2    | OFF             | 27                 | MSV            | Read/<br>Write | 0    | 40139 | Input            | 1    |
|                        |                         | 3    | ON              |                    |                | Read/<br>Write | 0    |       |                  |      |
|                        |                         | 1    | off by<br>Alarm |                    |                | Read/<br>Write | 0    |       |                  |      |
| BMS_Fan_Run_Status[9]  | Run Status of<br>Fan 9  | 2    | OFF             | 28                 | MSV            | Read/<br>Write | 0    | 40140 | Input            | 1    |
|                        |                         | 3    | ON              |                    |                | Read/<br>Write | 0    |       |                  |      |
|                        |                         | 1    | OFF BY<br>ALARM |                    |                | Read/<br>Write | 0    |       |                  |      |
| BMS_Fan_Run_Status[10] | Run Status of<br>Fan 10 | 2    | OFF             | 29                 | MSV            | Read/<br>Write | 0    | 40141 | Input            | 1    |
|                        |                         | 3    | ON              |                    |                | Read/<br>Write | 0    |       |                  |      |
|                        |                         | 1    | OFF BY<br>ALARM |                    |                | Read/<br>Write | 0    |       |                  |      |
| BMS_Fan_Run_Status[11] | Run Status of<br>Fan 11 | 2    | OFF             | 30                 | MSV            | Read/<br>Write | 0    | 40142 | Input            | 1    |
|                        |                         | 3    | ON              |                    |                | Read/<br>Write | 0    |       |                  |      |
|                        |                         | 1    | OFF BY<br>ALARM |                    |                | Read/<br>Write | 0    |       |                  |      |
| BMS_Fan_Run_Status[12] | Run Status of<br>Fan 12 | 2    | OFF             | 31                 | MSV            | Read/<br>Write | 0    | 40143 | Input            | 1    |
|                        |                         | 3    | ON              |                    |                | Read/<br>Write | 0    |       |                  |      |
|                        |                         | 1    | OFF BY<br>ALARM |                    |                | Read/<br>Write | 0    |       |                  |      |
| BMS_Fan_Run_Status[13] | Run Status of<br>Fan 13 | 2    | OFF             | 32                 | MSV            | Read/<br>Write | 0    | 40144 | Input            | 1    |
|                        |                         | 3    | ON              |                    |                | Read/<br>Write | 0    |       |                  |      |

|                        |                         | Active | Incotivo        |                    | BACr           | net            |      |       | MODBUS           |      |
|------------------------|-------------------------|--------|-----------------|--------------------|----------------|----------------|------|-------|------------------|------|
| Variable               | Description             | Text   | Text            | Object<br>Instance | Object<br>Type | Access         | Hyst | Index | Register<br>Type | Size |
|                        |                         | 1      | OFF BY<br>ALARM |                    |                | Read/<br>Write | 0    |       |                  |      |
| BMS_Fan_Run_Status[14] | Run Status of<br>Fan 14 | 2      | OFF             | 33                 | MSV            | Read/<br>Write | 0    | 40145 | Input            | 1    |
|                        |                         | 3      | ON              |                    |                | Read/<br>Write | 0    |       |                  |      |
|                        |                         | 1      | OFF BY<br>ALARM |                    |                | Read/<br>Write | 0    |       |                  |      |
| BMS_Fan_Run_Status[15] | Run Status of<br>Fan 15 | 2      | OFF             | 34                 | MSV            | Read/<br>Write | 0    | 40146 | Input            | 1    |
|                        |                         | 3      | ON              |                    |                | Read/<br>Write | 0    |       |                  |      |
|                        |                         | 1      | OFF BY<br>ALARM |                    |                | Read/<br>Write | 0    |       |                  |      |
| BMS_Fan_Run_Status[16] | Run Status of<br>Fan 16 | 2      | OFF             | 35                 | MSV            | Read/<br>Write | 0    | 40147 | Input            | 1    |
|                        |                         | 3      | ON              |                    |                | Read/<br>Write | 0    |       |                  |      |
|                        |                         | 1      | OFF BY<br>ALARM |                    |                | Read/<br>Write | 0    |       |                  |      |
| BMS_Fan_Run_Status[17] | Run Status of<br>Fan 17 | 2      | OFF             | 36                 | MSV            | Read/<br>Write | 0    | 40148 | Input            | 1    |
|                        |                         | 3      | ON              |                    |                | Read/<br>Write | 0    |       |                  |      |
|                        |                         | 1      | OFF BY<br>ALARM |                    |                | Read/<br>Write | 0    |       |                  |      |
| BMS_Fan_Run_Status[18] | Run Status of<br>Fan 18 | 2      | OFF             | 37                 | MSV            | Read/<br>Write | 0    | 40149 | Input            | 1    |
|                        |                         | 3      | ON              |                    |                | Read/<br>Write | 0    |       |                  |      |
|                        |                         | 1      | OFF BY<br>ALARM |                    |                | Read/<br>Write | 0    |       |                  |      |
| BMS_Fan_Run_Status[19] | Run Status of<br>Fan 19 | 2      | OFF             | 38                 | MSV            | Read/<br>Write | 0    | 40150 | Input            | 1    |
|                        |                         | 3      | ON              |                    |                | Read/<br>Write | 0    |       |                  |      |
|                        |                         | 1      | OFF BY<br>ALARM |                    |                | Read/<br>Write | 0    |       |                  |      |
| BMS_Fan_Run_Status[20] | Run Status of<br>Fan 20 | 2      | OFF             | 39                 | MSV            | Read/<br>Write | 0    | 40151 | Input            | 1    |
|                        |                         | 3      | ON              |                    |                | Read/<br>Write | 0    |       |                  |      |
|                        |                         | 1      | OFF BY<br>ALARM |                    |                | Read/<br>Write | 0    |       |                  |      |
| BMS_Fan_Run_Status[21] | Run Status of<br>Fan 21 | 2      | OFF             | 40                 | MSV            | Read/<br>Write | 0    | 40152 | Input            | 1    |
|                        |                         | 3      | ON              |                    |                | Read/<br>Write | 0    |       |                  |      |
|                        |                         | 1      | OFF BY<br>ALARM |                    |                | Read/<br>Write | 0    |       |                  |      |
| BMS_Fan_Run_Status[22] | Run Status of<br>Fan 22 | 2      | OFF             | 41                 | MSV            | Read/<br>Write | 0    | 40153 | Input            | 1    |
|                        |                         | 3      | ON              |                    |                | Read/<br>Write | 0    |       |                  |      |

|                        |                         | A    | Incoting        |                    | BACr           | net            |      |       | MODBUS           |      |
|------------------------|-------------------------|------|-----------------|--------------------|----------------|----------------|------|-------|------------------|------|
| Variable               | Description             | Text | Text            | Object<br>Instance | Object<br>Type | Access         | Hyst | Index | Register<br>Type | Size |
|                        |                         | 1    | OFF BY<br>ALARM |                    |                | Read/<br>Write | 0    |       |                  |      |
| BMS_Fan_Run_Status[23] | Run Status of<br>Fan 23 | 2    | OFF             | 42                 | MSV            | Read/<br>Write | 0    | 40154 | Input            | 1    |
|                        |                         | 3    | ON              |                    |                | Read/<br>Write | 0    |       |                  |      |
|                        |                         | 1    | off by<br>Alarm |                    |                | Read/<br>Write | 0    |       |                  |      |
| BMS_Fan_Run_Status[24] | Run Status of<br>Fan 24 | 2    | OFF             | 43                 | MSV            | Read/<br>Write | 0    | 40155 | Input            | 1    |
|                        |                         | 3    | ON              |                    |                | Read/<br>Write | 0    |       |                  |      |
|                        |                         | 1    | OFF BY<br>ALARM |                    |                | Read/<br>Write | 0    |       |                  |      |
| BMS_Fan_Run_Status[25] | Run Status of<br>Fan 25 | 2    | OFF             | 44                 | MSV            | Read/<br>Write | 0    | 40156 | Input            | 1    |
|                        |                         | 3    | ON              |                    |                | Read/<br>Write | 0    |       |                  |      |
|                        |                         | 1    | off by<br>Alarm |                    |                | Read/<br>Write | 0    |       |                  |      |
| BMS_Fan_Run_Status[26] | Run Status of<br>Fan 26 | 2    | OFF             | 45                 | MSV            | Read/<br>Write | 0    | 40157 | Input            | 1    |
|                        |                         | 3    | ON              |                    |                | Read/<br>Write | 0    |       |                  |      |
|                        |                         | 1    | OFF BY<br>ALARM |                    |                | Read/<br>Write | 0    |       |                  |      |
| BMS_Fan_Run_Status[27] | Run Status of<br>Fan 27 | 2    | OFF             | 46                 | MSV            | Read/<br>Write | 0    | 40158 | Input            | 1    |
|                        |                         | 3    | ON              |                    |                | Read/<br>Write | 0    |       |                  |      |
|                        |                         | 1    | OFF BY<br>ALARM |                    |                | Read/<br>Write | 0    |       |                  |      |
| BMS_Fan_Run_Status[28] | Run Status of<br>Fan 28 | 2    | OFF             | 47                 | MSV            | Read/<br>Write | 0    | 40159 | Input            | 1    |
|                        |                         | 3    | ON              |                    |                | Read/<br>Write | 0    |       |                  |      |
|                        |                         | 1    | OFF BY<br>ALARM |                    |                | Read/<br>Write | 0    |       |                  |      |
| BMS_Fan_Run_Status[29] | Run Status of<br>Fan 29 | 2    | OFF             | 48                 | MSV            | Read/<br>Write | 0    | 40160 | Input            | 1    |
|                        |                         | 3    | ON              |                    |                | Read/<br>Write | 0    |       |                  |      |
|                        |                         | 1    | off by<br>Alarm |                    |                | Read/<br>Write | 0    |       |                  |      |
| BMS_Fan_Run_Status[30] | Run Status of<br>Fan 30 | 2    | OFF             | 49                 | MSV            | Read/<br>Write | 0    | 40161 | Input            | 1    |
|                        |                         | 3    | ON              |                    |                | Read/<br>Write | 0    |       |                  |      |
|                        |                         | 1    | OFF BY<br>ALARM |                    |                | Read/<br>Write | 0    |       |                  |      |
| BMS_Fan_Run_Status[31] | Run Status of<br>Fan 31 | 2    | OFF             | 50                 | MSV            | Read/<br>Write | 0    | 40162 | Input            | 1    |
|                        |                         | 3    | ON              |                    |                | Read/<br>Write | 0    |       |                  |      |

|                        |                         | A ativa | Incotivo        |                    | BACr           | net            |      |       | MODBUS           |      |
|------------------------|-------------------------|---------|-----------------|--------------------|----------------|----------------|------|-------|------------------|------|
| Variable               | Description             | Text    | Text            | Object<br>Instance | Object<br>Type | Access         | Hyst | Index | Register<br>Type | Size |
|                        |                         | 1       | OFF BY<br>ALARM |                    |                | Read/<br>Write | 0    |       |                  |      |
| BMS_Fan_Run_Status[32] | Run Status of<br>Fan 32 | 2       | OFF             | 51                 | MSV            | Read/<br>Write | 0    | 40163 | Input            | 1    |
|                        |                         | 3       | ON              |                    |                | Read/<br>Write | 0    |       |                  |      |
|                        |                         | 1       | OFF BY<br>ALARM |                    |                | Read/<br>Write | 0    |       |                  |      |
| BMS_Fan_Run_Status[33] | Run Status of<br>Fan 33 | 2       | OFF             | 52                 | MSV            | Read/<br>Write | 0    | 40164 | Input            | 1    |
|                        |                         | 3       | ON              |                    |                | Read/<br>Write | 0    |       |                  |      |
|                        |                         | 1       | OFF BY<br>ALARM |                    |                | Read/<br>Write | 0    |       |                  |      |
| BMS_Fan_Run_Status[34] | Run Status of<br>Fan 34 | 2       | OFF             | 53                 | MSV            | Read/<br>Write | 0    | 40165 | Input            | 1    |
|                        |                         | 3       | ON              |                    |                | Read/<br>Write | 0    |       |                  |      |
|                        |                         | 1       | OFF BY<br>ALARM |                    |                | Read/<br>Write | 0    |       |                  |      |
| BMS_Fan_Run_Status[35] | Run Status of<br>Fan 35 | 2       | OFF             | 54                 | MSV            | Read/<br>Write | 0    | 40166 | Input            | 1    |
|                        |                         | 3       | ON              |                    |                | Read/<br>Write | 0    |       |                  |      |
|                        |                         | 1       | OFF BY<br>ALARM |                    |                | Read/<br>Write | 0    |       |                  |      |
| BMS_Fan_Run_Status[36] | Run Status of<br>Fan 36 | 2       | OFF             | 55                 | MSV            | Read/<br>Write | 0    | 40167 | Input            | 1    |
|                        |                         | 3       | ON              |                    |                | Read/<br>Write | 0    |       |                  |      |
|                        |                         | 1       | OFF BY<br>ALARM |                    |                | Read/<br>Write | 0    |       |                  |      |
| BMS_Fan_Run_Status[37] | Run Status of<br>Fan 37 | 2       | OFF             | 56                 | MSV            | Read/<br>Write | 0    | 40168 | Input            | 1    |
|                        |                         | 3       | ON              |                    |                | Read/<br>Write | 0    |       |                  |      |
|                        |                         | 1       | OFF BY<br>ALARM |                    |                | Read/<br>Write | 0    |       |                  |      |
| BMS_Fan_Run_Status[38] | Run Status of<br>Fan 38 | 2       | OFF             | 57                 | MSV            | Read/<br>Write | 0    | 40169 | Input            | 1    |
|                        |                         | 3       | ON              |                    |                | Read/<br>Write | 0    |       |                  |      |
|                        |                         | 1       | off by<br>Alarm |                    |                | Read/<br>Write | 0    |       |                  |      |
| BMS_Fan_Run_Status[39] | Run Status of<br>Fan 39 | 2       | OFF             | 58                 | MSV            | Read/<br>Write | 0    | 40170 | Input            | 1    |
|                        |                         | 3       | ON              |                    |                | Read/<br>Write | 0    |       |                  |      |
|                        |                         | 1       | OFF BY<br>ALARM |                    |                | Read/<br>Write | 0    |       |                  |      |
| BMS_Fan_Run_Status[40] | Run Status of<br>Fan 40 | 2       | OFF             | 59                 | MSV            | Read/<br>Write | 0    | 40171 | Input            | 1    |
|                        |                         | 3       | ON              |                    |                | Read/<br>Write | 0    |       |                  |      |

|                        |                         |      | Inactive        | BACnet             |                                         |                |      | MODBUS |                  |      |
|------------------------|-------------------------|------|-----------------|--------------------|-----------------------------------------|----------------|------|--------|------------------|------|
| Variable               | Description             | Text | Text            | Object<br>Instance | Object<br>Type                          | Access         | Hyst | Index  | Register<br>Type | Size |
| BMS_Fan_Run_Status[41] | Run Status of<br>Fan 41 | 1    | OFF BY<br>ALARM | -<br>60 M          | MSV                                     | Read/<br>Write | 0    | 40172  | Input            | 1    |
|                        |                         | 2    | OFF             |                    |                                         | Read/<br>Write | 0    |        |                  |      |
|                        |                         | 3    | ON              |                    |                                         | Read/<br>Write | 0    |        |                  |      |
|                        | Run Status of<br>Fan 42 | 1    | off by<br>Alarm | 61                 | MSV                                     | Read/<br>Write | 0    | 40173  | Input            | 1    |
| BMS_Fan_Run_Status[42] |                         | 2    | OFF             |                    |                                         | Read/<br>Write | 0    |        |                  |      |
|                        |                         | 3    | ON              |                    |                                         | Read/<br>Write | 0    |        |                  |      |
|                        | Run Status of<br>Fan 43 | 1    | OFF BY<br>ALARM | 62                 | MSV                                     | Read/<br>Write | 0    | 40174  | Input            | 1    |
| BMS_Fan_Run_Status[43] |                         | 2    | OFF             |                    |                                         | Read/<br>Write | 0    |        |                  |      |
|                        |                         | 3    | ON              |                    |                                         | Read/<br>Write | 0    |        |                  |      |
| BMS_Fan_Run_Status[44] | Run Status of<br>Fan 44 | 1    | OFF BY<br>ALARM | 63                 | MSV                                     | Read/<br>Write | 0    | 40175  | Input            | 1    |
|                        |                         | 2    | OFF             |                    |                                         | Read/<br>Write | 0    |        |                  |      |
|                        |                         | 3    | ON              |                    |                                         | Read/<br>Write | 0    |        |                  |      |
| BMS_Fan_Run_Status[45] | Run Status of<br>Fan 45 | 1    | OFF BY<br>ALARM | 64                 | MSV                                     | Read/<br>Write | 0    | 40176  | Input            | 1    |
|                        |                         | 2    | OFF             |                    |                                         | Read/<br>Write | 0    |        |                  |      |
|                        |                         | 3    | ON              |                    |                                         | Read/<br>Write | 0    |        |                  |      |
|                        | Run Status of<br>Fan 46 | 1    | OFF BY<br>ALARM | 65                 | MSV                                     | Read/<br>Write | 0    | 40177  | Input            | 1    |
| BMS_Fan_Run_Status[46] |                         | 2    | OFF             |                    |                                         | Read/<br>Write | 0    |        |                  |      |
|                        |                         | 3    | ON              |                    |                                         | Read/<br>Write | 0    |        |                  |      |
|                        | Run Status of<br>Fan 47 | 1    | OFF BY<br>ALARM | 66                 | MSV Rea<br>Wr<br>Rea<br>Wr<br>Rea<br>Wr | Read/<br>Write | 0    | 40178  | Input            | 1    |
| BMS_Fan_Run_Status[47] |                         | 2    | OFF             |                    |                                         | Read/<br>Write | 0    |        |                  |      |
|                        |                         | 3    | ON              |                    |                                         | Read/<br>Write | 0    |        |                  |      |
| BMS_Fan_Run_Status[48] | Run Status of<br>Fan 48 | 1    | OFF BY<br>ALARM | 67                 | MSV                                     | Read/<br>Write | 0    | 40179  | Input            | 1    |
|                        |                         | 2    | OFF             |                    |                                         | Read/<br>Write | 0    |        |                  |      |
|                        |                         | 3    | ON              |                    |                                         | Read/<br>Write | 0    |        |                  |      |
| BMS_Fan_Run_Status[49] | Run Status of<br>Fan 49 | 1    | OFF BY<br>ALARM | 68                 | MSV                                     | Read/<br>Write | 0    | 40180  | ) Input          | 1    |
|                        |                         | 2    | OFF             |                    |                                         | Read/<br>Write | 0    |        |                  |      |
|                        |                         | 3    | ON              |                    |                                         | Read/<br>Write | 0    |        |                  |      |

|                        |                         | A ativa | Incotivo        | BACnet             |                |                | MODBUS |       |                  |      |
|------------------------|-------------------------|---------|-----------------|--------------------|----------------|----------------|--------|-------|------------------|------|
| Variable               | Description             | Text    | Text            | Object<br>Instance | Object<br>Type | Access         | Hyst   | Index | Register<br>Type | Size |
| BMS_Fan_Run_Status[50] | Run Status of<br>Fan 50 | 1       | OFF BY<br>ALARM | 69                 | MSV            | Read/<br>Write | 0      | 40181 | Input            | 1    |
|                        |                         | 2       | OFF             |                    |                | Read/<br>Write | 0      |       |                  |      |
|                        |                         | 3       | ON              |                    |                | Read/<br>Write | 0      |       |                  |      |
|                        | Run Status of<br>Fan 51 | 1       | off by<br>Alarm | 70                 | MSV            | Read/<br>Write | 0      | 40182 | Input            | 1    |
| BMS_Fan_Run_Status[51] |                         | 2       | OFF             |                    |                | Read/<br>Write | 0      |       |                  |      |
|                        |                         | 3       | ON              |                    |                | Read/<br>Write | 0      |       |                  |      |
|                        |                         | 1       | off by<br>Alarm | 71                 | MSV            | Read/<br>Write | 0      | 40183 | Input            | 1    |
| BMS_Fan_Run_Status[52] | Run Status of<br>Fan 52 | 2       | OFF             |                    |                | Read/<br>Write | 0      |       |                  |      |
|                        |                         | 3       | ON              |                    |                | Read/<br>Write | 0      |       |                  |      |
|                        | Run Status of<br>Fan 53 | 1       | OFF BY<br>ALARM | 72                 | MSV            | Read/<br>Write | 0      | 40184 | Input            | 1    |
| BMS_Fan_Run_Status[53] |                         | 2       | OFF             |                    |                | Read/<br>Write | 0      |       |                  |      |
|                        |                         | 3       | ON              |                    |                | Read/<br>Write | 0      |       |                  |      |
| BMS_Fan_Run_Status[54] | Run Status of<br>Fan 54 | 1       | OFF BY<br>ALARM | 73                 | MSV            | Read/<br>Write | 0      | 40185 | Input            | 1    |
|                        |                         | 2       | OFF             |                    |                | Read/<br>Write | 0      |       |                  |      |
|                        |                         | 3       | ON              |                    |                | Read/<br>Write | 0      |       |                  |      |
|                        | Run Status of<br>Fan 55 | 1       | OFF BY<br>ALARM | 74                 | MSV            | Read/<br>Write | 0      | 40186 | Input            | 1    |
| BMS_Fan_Run_Status[55] |                         | 2       | OFF             |                    |                | Read/<br>Write | 0      |       |                  |      |
|                        |                         | 3       | ON              |                    |                | Read/<br>Write | 0      |       |                  |      |
| BMS_Fan_Run_Status[56] | Run Status of<br>Fan 56 | 1       | OFF BY<br>ALARM | 75                 | MSV            | Read/<br>Write | 0      | 40187 | Input            | 1    |
|                        |                         | 2       | OFF             |                    |                | Read/<br>Write | 0      |       |                  |      |
|                        |                         | 3       | ON              |                    |                | Read/<br>Write | 0      |       |                  |      |
| BMS_Fan_Run_Status[57] | Run Status of<br>Fan 57 | 1       | OFF BY<br>ALARM | 76                 | MSV            | Read/<br>Write | 0      | 40188 | Input            | 1    |
|                        |                         | 2       | OFF             |                    |                | Read/<br>Write | 0      |       |                  |      |
|                        |                         | 3       | ON              |                    |                | Read/<br>Write | 0      |       |                  |      |
| BMS_Fan_Run_Status[58] | Run Status of<br>Fan 58 | 1       | OFF BY<br>ALARM | 77                 | MSV            | Read/<br>Write | 0      | 40189 | Input            | 1    |
|                        |                         | 2       | OFF             |                    |                | Read/<br>Write | 0      |       |                  |      |
|                        |                         | 3       | ON              |                    |                | Read/<br>Write | 0      |       |                  |      |

|                        | Description             | Active<br>Text | Inactive<br>Text | BACnet             |                |                |      | MODBUS |                  |      |
|------------------------|-------------------------|----------------|------------------|--------------------|----------------|----------------|------|--------|------------------|------|
| Variable               |                         |                |                  | Object<br>Instance | Object<br>Type | Access         | Hyst | Index  | Register<br>Type | Size |
| BMS_Fan_Run_Status[59] | Run Status of<br>Fan 59 | 1              | OFF BY<br>ALARM  |                    | 78 MSV         | Read/<br>Write | 0    | 40190  | Input            | 1    |
|                        |                         | 2              | OFF              | 78                 |                | Read/<br>Write | 0    |        |                  |      |
|                        |                         | 3              | ON               |                    |                | Read/<br>Write | 0    |        |                  |      |
|                        | Run Status of<br>Fan 60 | 1              | OFF BY<br>ALARM  | -<br>79 MS         |                | Read/<br>Write | 0    | 40191  | Input            | 1    |
| BMS_Fan_Run_Status[60] |                         | 2              | OFF              |                    | MSV            | Read/<br>Write | 0    |        |                  |      |
|                        |                         | 3              | ON               |                    |                | Read/<br>Write | 0    |        |                  |      |
| BMS_Fan_Run_Status[61] | Run Status of<br>Fan 61 | 1              | off by<br>Alarm  | 80                 | MSV            | Read/<br>Write | 0    | 40192  | Input            | 1    |
|                        |                         | 2              | OFF              |                    |                | Read/<br>Write | 0    |        |                  |      |
|                        |                         | 3              | ON               |                    |                | Read/<br>Write | 0    |        |                  |      |
| BMS_Fan_Run_Status[62] | Run Status of<br>Fan 62 | 1              | OFF BY<br>ALARM  | 81                 | MSV            | Read/<br>Write | 0    | 40193  | Input            | 1    |
|                        |                         | 2              | OFF              |                    |                | Read/<br>Write | 0    |        |                  |      |
|                        |                         | 3              | ON               |                    |                | Read/<br>Write | 0    |        |                  |      |
| BMS_Fan_Run_Status[63] | Run Status of<br>Fan 63 | 1              | off by<br>Alarm  | 82                 | MSV            | Read/<br>Write | 0    | 40194  | Input            | 1    |
|                        |                         | 2              | OFF              |                    |                | Read/<br>Write | 0    |        |                  |      |
|                        |                         | 3              | ON               |                    |                | Read/<br>Write | 0    |        |                  |      |
| BMS_Fan_Run_Status[64] | Run Status of<br>Fan 64 | 1              | OFF BY<br>ALARM  | 83                 | MSV            | Read/<br>Write | 0    | 40195  | i Input          | 1    |
|                        |                         | 2              | OFF              |                    |                | Read/<br>Write | 0    |        |                  |      |
|                        |                         | 3              | ON               |                    |                | Read/<br>Write | 0    |        |                  |      |

### **Maintenance Log**

| Date<br>Notes:     | Time | AM/PM | Date<br>Notes:     | Time | AM/PM |
|--------------------|------|-------|--------------------|------|-------|
| Date<br>Notes:     | Time | AM/PM | Date<br>Notes:     | Time | AM/PM |
| Date<br>Notes:     | Time | AM/PM | Date<br>Notes:     | Time | AM/PM |
| <br>Date<br>Notes: | Time | AM/PM | <br>Date<br>Notes: | Time | AM/PM |
|                    |      |       |                    |      |       |

### **Our Commitment**

As a result of our commitment to continuous improvement, Greenheck reserves the right to change specifications without notice.

Product warranties can be found online at Greenheck.com, either on the specific product page or in the literature section of the website at Greenheck.com/Resources/Library/Literature.

Greenheck's HPA and MOA catalog provides additional information describing the equipment, fan performance, available accessories, and specification data.

AMCA Publication 410-96, Safety Practices for Users and Installers of Industrial and Commercial Fans, provides additional safety information. This publication can be obtained from AMCA International, Inc. at www.amca.org.

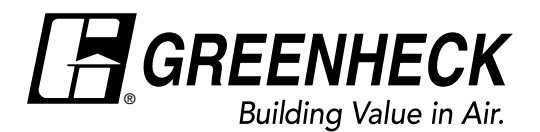

Phone: 715.359.6171 • Fax: 715.355.2399 • Parts: 800.355.5354 • E-mail: gfcinfo@greenheck.com • Website: www.greenheck.com